# Doro 7060

English

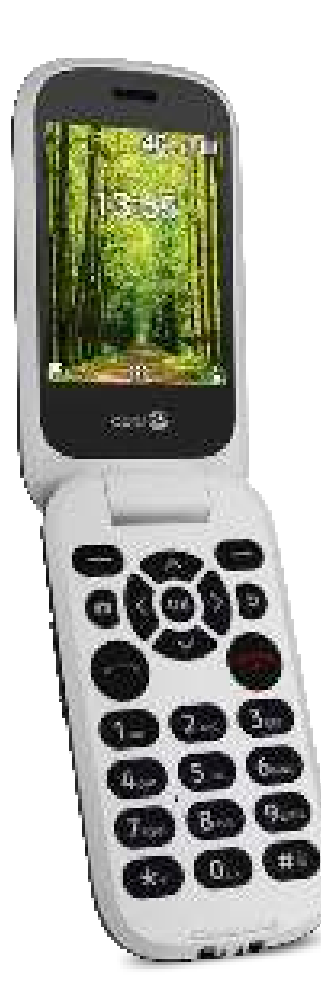

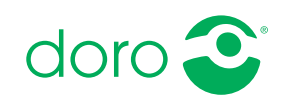

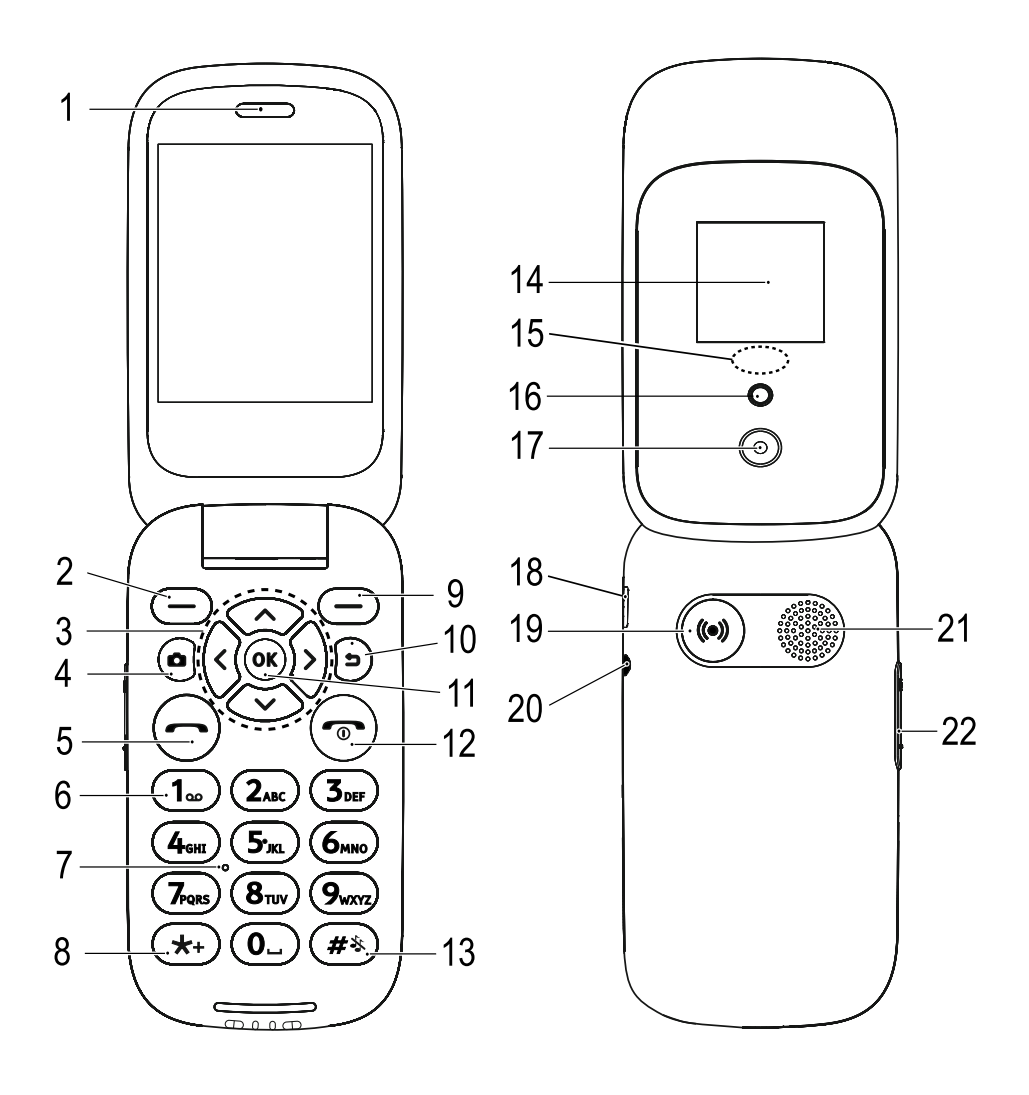

- 1. Speaker
- 2. Left selection button
- 3. Four-way navigation keys
- 4. Camera shortcut
- 5. Call button
- 6. Voicemail Speed Dial
- 7. Microphone
- 8. International prefix /Symbols
- 9. Right selection button
- 10. Back key
- 11. OK key
- 12. End call/Power on/off
- 13. Input method/Silent
- 14. External screen

- 15. Green light = New message / missed call Red light = battery level low / charging
- 16. Camera flash and flashlight
- 17. Camera lens
- 18. Charging socket
- 19. Assistance button
- 20. Headset socket
- 21. Loudspeaker
- 22. Volume control
- Charging stand (optional)
- 24. A small through-hole for inserting a lanyard (optional)

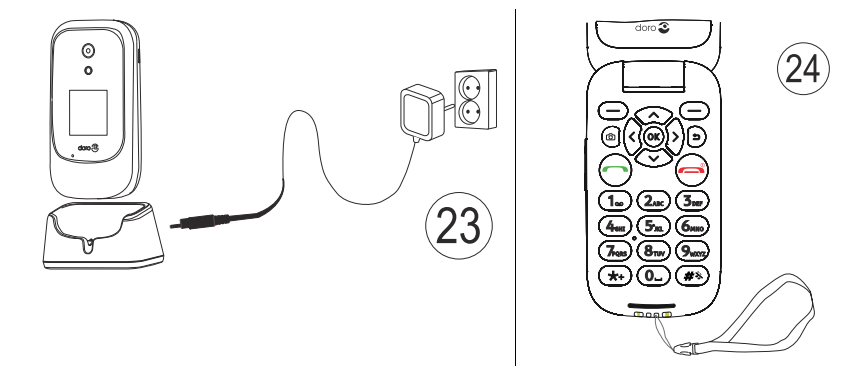

Note! All illustrations may not accurately depict the actual device.

The items supplied with your phone might vary depending on the software and accessories available in your region or offered by your service provider. You can obtain additional accessories from your local Doro dealer. The supplied accessories provide the best performance with your phone.

#### English

## Contents

| Getting started    1      Unbox your new phone    1      Insert SIM card, memory card and the battery    1      Charge the phone    3      Save energy    4      Turn the phone on and off.    5      Get to know your phone    5      Assistive functions    5      Start-up wizard    5      External display    6      Phone indicators    6      Notification panel and status bar    6      Descriptions in this document    7      Basic phone operations    7      Navigate your phone ()    9      Enter text ()    15      Hearing aid compatible    16      Connect the phone to a computer    17      Calls    18      Call from the phonebook    18      Receive a call    18      Call information    19      Coll options    19      SOS calls    20      Manage phonebook contacts    20      Manage phonebook contacts    20      Phonebook settings    22      ICE (In Case of Emergency)    24 | Congratulations on your purchase             | 1  |
|----------------------------------------------------------------------------------------------------|----------------------------------------------|----|
| Unbox your new phone1Insert SIM card, memory card and the battery1Charge the phone3Save energy4Turn the phone on and off.5Get to know your phone5Assistive functions5Start-up wizard5External display6Phone indicators6Notification panel and status bar6Descriptions in this document7Basic phone operations7Navigate your phone ()9Enter text ()9Enter text ()15Hearing aid compatible16Connect the phone to a computer17Calls18Call from the phonebook18Receive a call18Call options19SOS calls20Contacts20Add contact20Add contact20Add contact20Add contact20Add contact20Add set status25Make an assistance call25Ake an assistance call25Navier list26                                                                                                    | Getting started                              | 1  |
| Insert SIM card, memory card and the battery1Charge the phone3Save energy4Turn the phone on and off.5Get to know your phone5Assistive functions5Start-up wizard5External display6Phone indicators6Notification panel and status bar6Descriptions in this document7Basic phone operations7Navigate your phone ()9Enter text ()9Enter text ()15Hearing aid compatible16Connect the phone to a computer17Calls18Call from the phonebook18Receive a call18Call options19SOS calls19Contacts20Add contact20Manage phonebook contacts20Phonebook settings22ICE (In Case of Emergency)24Assistance button25Make an assistance call25Naviber list26                                                                                                    | Unbox your new phone                         | 1  |
| Charge the phone                                                                                                    | Insert SIM card, memory card and the battery | 1  |
| Save energy4Turn the phone on and off.5Get to know your phone5Assistive functions5Start-up wizard5External display6Phone indicators6Notification panel and status bar6Descriptions in this document7Basic phone operations.7Navigate your phone <a href="#">15Hearing aid compatibleConnect the phone to a computer17Calls18Call from the phonebook18Call information19Call options19SOS calls20Contacts20Add contact20Manage phonebook contacts20Add contact20Make a call contacts20Add contact20Make an assistance call25Make an assistance call25Navige phonebook contacts25Navige phonebook contacts25Navige phonebook contacts25Nake an assistance call25Number list25Number list25</a>                                                                                                    | Charge the phone                             | 3  |
| Turn the phone on and off.5Get to know your phone5Assistive functions5Start-up wizard5External display6Phone indicators6Notification panel and status bar6Descriptions in this document7Basic phone operations7Navigate your phone 🖃9Enter text 🗐15Hearing aid compatible16Connect the phone to a computer17Calls18Make a call18Call from the phonebook18Receive a call19Call options19Call options20Contacts20Manage phonebook contacts20Manage phonebook contacts20Manage phonebook contacts20Make an assistance call25Make an assistance call25Navigate nassistance call25Navigen phone book25Number list26                                                                                                    | Save energy                                  | 4  |
| Get to know your phone                                                                                                    | Turn the phone on and off                    | 5  |
| Assistive functions5Start-up wizard5External display6Phone indicators6Notification panel and status bar6Descriptions in this document7Basic phone operations7Navigate your phone I9Enter text I9Enter text I15Hearing aid compatible16Connect the phone to a computer17Calls18Call from the phonebook18Call options19Call options19Call log20Contacts20Add contact20Manage phonebook contacts20Phonebook settings22ICE (In Case of Emergency)24Assistance button25Make an assistance call25Number list26                                                                                                    | Get to know your phone                       | 5  |
| Start-up wizard5External display6Phone indicators6Notification panel and status bar6Descriptions in this document7Basic phone operations7Navigate your phone 🖃9Enter text 🕞15Hearing aid compatible16Connect the phone to a computer17Calls18Make a call18Call from the phonebook18Call options19Call options19Call log20Contacts20Manage phonebook contacts20Manage phonebook contacts20Phonebook settings22ICE (In Case of Emergency)24Assistance button25Make an assistance call25Nake an assistance call25Number list26                                                                                                    | Assistive functions                          | 5  |
| External display6Phone indicators6Notification panel and status bar6Descriptions in this document7Basic phone operations7Navigate your phone ()⇒9Enter text ()⇒15Hearing aid compatible16Connect the phone to a computer17Calls18Make a call18Call from the phonebook18Receive a call19Call options19SOS calls20Contacts20Add contact20Manage phonebook contacts20Phonebook settings22ICE (In Case of Emergency)24Assistance button25Make an assistance call25Activation25Number list26                                                                                                    | Start-up wizard                              | 5  |
| Phone indicators6Notification panel and status bar6Descriptions in this document7Basic phone operations7Navigate your phone ()9Enter text ()9Enter text ()15Hearing aid compatible16Connect the phone to a computer17Calls18Make a call18Call from the phonebook18Receive a call18Call options19Call options19Call log20Contacts20Add contact20Add contact20Add contact20Manage phonebook contacts20Make an assistance call25Make an assistance call25Number list26                                                                                                    | External display                             | 6  |
| Notification panel and status bar6Descriptions in this document7Basic phone operations7Navigate your phone ()9Enter text ()9Enter text ()15Hearing aid compatible16Connect the phone to a computer17Calls18Make a call18Call from the phonebook18Receive a call18Call information19Call log20Contacts20Add contact20Manage phonebook contacts20Phonebook settings22ICE (In Case of Emergency)24Assistance button25Make an assistance call25Number list26                                                                                                    | Phone indicators                             | 6  |
| Descriptions in this document7Basic phone operations7Navigate your phone (⇒)9Enter text (⇒)15Hearing aid compatible16Connect the phone to a computer17Calls18Make a call18Call from the phonebook18Receive a call18Call options19Call log20Contacts20Contacts20Add contact20Manage phonebook contacts20Phonebook settings22ICE (In Case of Emergency)24Assistance button25Make an assistance call25Number list26                                                                                                    | Notification panel and status bar            | 6  |
| Basic phone operations                                                                                                    | Descriptions in this document                | 7  |
| Navigate your phone (➡)9Enter text (➡)15Hearing aid compatible16Connect the phone to a computer17Calls18Make a call18Call from the phonebook18Receive a call18Call options19Call options19SOS calls19Call log20Contacts20Add contact20Manage phonebook contacts20Phonebook settings22ICE (In Case of Emergency)24Assistance button25Make an assistance call25Number list26                                                                                                    | Basic phone operations                       | 7  |
| Enter text ()15Hearing aid compatible16Connect the phone to a computer17Calls18Make a call18Call from the phonebook18Receive a call18Call information19Call options19SOS calls19Call log20Contacts20Add contact20Manage phonebook contacts20Phonebook settings22ICE (In Case of Emergency)24Assistance button25Make an assistance call25Number list26                                                                                                    | Navigate your phone 🕞                        | 9  |
| Hearing aid compatible16Connect the phone to a computer17Calls18Make a call18Call from the phonebook18Receive a call18Call information19Call options19SOS calls19Call log20Contacts20Add contact20Manage phonebook contacts20Phonebook settings22ICE (In Case of Emergency)24Assistance button25Make an assistance call25Number list26                                                                                                    | Enter text 🕃                                 | 15 |
| Connect the phone to a computer17Calls18Make a call18Call from the phonebook18Receive a call18Call information19Call options19SOS calls19Call log20Contacts20Add contact20Manage phonebook contacts20Phonebook settings22ICE (In Case of Emergency)24Assistance button25Make an assistance call25Number list26                                                                                                    | Hearing aid compatible                       | 16 |
| Calls18Make a call18Call from the phonebook18Receive a call18Call information19Call options19Call options19SOS calls19Call log20Contacts20Add contact20Manage phonebook contacts20Phonebook settings22ICE (In Case of Emergency)24Assistance button25Make an assistance call25Number list26                                                                                                    | Connect the phone to a computer              | 17 |
| Make a call18Call from the phonebook18Receive a call18Call information19Call options19SOS calls19Call log20Contacts20Add contact20Manage phonebook contacts20Phonebook settings22ICE (In Case of Emergency)24Assistance button25Make an assistance call25Number list26                                                                                                    | Calls                                        | 18 |
| Call from the phonebook18Receive a call18Call information19Call options19SOS calls19Call log20Contacts20Add contact20Manage phonebook contacts20Phonebook settings22ICE (In Case of Emergency)24Assistance button25Make an assistance call25Number list26                                                                                                    | Make a call                                  | 18 |
| Receive a call18Call information19Call options19SOS calls19Call log20Contacts20Add contact20Add contact20Manage phonebook contacts20Phonebook settings22ICE (In Case of Emergency)24Assistance button25Make an assistance call25Number list26                                                                                                    | Call from the phonebook                      | 18 |
| Call information19Call options19SOS calls19Call log20Contacts20Add contact20Add contact20Manage phonebook contacts20Phonebook settings22ICE (In Case of Emergency)24Assistance button25Make an assistance call25Activation25Number list26                                                                                                    | Receive a call                               | 18 |
| Call options19SOS calls19Call log20Contacts20Add contact20Add contact20Manage phonebook contacts20Phonebook settings22ICE (In Case of Emergency)24Assistance button25Make an assistance call25Activation25Number list26                                                                                                    | Call information                             | 19 |
| SOS calls19Call log20Contacts20Add contact20Add contact20Manage phonebook contacts20Phonebook settings20ICE (In Case of Emergency)24Assistance button25Make an assistance call25Activation25Number list26                                                                                                    | Call options                                 | 19 |
| Call log20Contacts20Add contact20Manage phonebook contacts20Phonebook settings22ICE (In Case of Emergency)24Assistance button25Make an assistance call25Activation25Number list26                                                                                                    | SOS calls                                    | 19 |
| Contacts20Add contact20Manage phonebook contacts20Phonebook settings22ICE (In Case of Emergency)24Assistance button25Make an assistance call25Activation25Number list26                                                                                                    | Call log                                     | 20 |
| Add contact20Manage phonebook contacts20Phonebook settings22ICE (In Case of Emergency)24Assistance button25Make an assistance call25Activation25Number list26                                                                                                    | Contacts                                     | 20 |
| Manage phonebook contacts20Phonebook settings22ICE (In Case of Emergency)24Assistance button25Make an assistance call25Activation25Number list26                                                                                                    | Add contact                                  | 20 |
| Phonebook settings                                                                                                    | Manage phonebook contacts                    | 20 |
| ICE (In Case of Emergency) ♥                                                                                                    | Phonebook settings                           | 22 |
| Assistance button                                                                                                    | ICE (In Case of Emergency) 🎔                 | 24 |
| Make an assistance call25Activation25Number list26                                                                                                    | Assistance button                            | 25 |
| Activation                                                                                                    | Make an assistance call                      | 25 |
| Number list                                                                                                    | Activation                                   | 25 |
|                                                                                                    | Number list                                  | 26 |

#### English

| Activate text messages (SMS)                             | . 26 |
|----------------------------------------------------------|------|
| Position SMS                                             | . 27 |
| Signal type                                              | . 27 |
| Messages                                                 | . 27 |
| Create and send text message (SMS)/picture message (MMS) | . 27 |
| Read and handle messages                                 | . 28 |
| Message settings                                         | . 29 |
| Store                                                    | . 31 |
| Install applications                                     | . 32 |
| Uninstall applications                                   | . 32 |
| Google Apps                                              | . 32 |
| Google Assistant 💱                                       | . 33 |
| Maps                                                     | . 33 |
| Google                                                   | . 33 |
| YouTube                                                  | . 33 |
| Facebook                                                 | . 33 |
| Media                                                    | . 34 |
| Gallery                                                  | . 34 |
| Music                                                    | . 34 |
| Video                                                    | . 34 |
| Recorder                                                 | . 35 |
| FM Radio                                                 | . 35 |
| WhatsApp                                                 | . 36 |
| E-mail                                                   | . 37 |
| Create and send e-mail                                   | . 37 |
| E-mail settings                                          | . 39 |
| Apps                                                     | . 40 |
| Organiser                                                | . 41 |
| Alarm                                                    | . 41 |
| Calendar                                                 | . 42 |
| Calculator                                               | . 42 |
| Note                                                     | . 43 |
| File manager                                             | . 43 |

| Web browser                                   | . 43  |
|-----------------------------------------------|-------|
| Camera                                        | 44    |
| Weather                                       | 45    |
| Settings                                      | 45    |
| Personalisation                               | 45    |
| Network & connectivity                        | 50    |
| Call settings                                 | 59    |
| Privacy & security                            | 62    |
| Assistance                                    | 65    |
| Storage                                       | 65    |
| Device                                        | 66    |
| Additional functions                          | 69    |
| Display status symbols                        | 69    |
| Display main symbols                          | 69    |
| Safety instructions                           | 69    |
| Network services and costs                    | 69    |
| Operating environment                         | 70    |
| Medical units                                 | 70    |
| Areas with explosion risk                     | 70    |
| Li-Ion battery                                | 71    |
| Protect your hearing                          | .71   |
| Emergency calls                               | . 71  |
| GPS/Location based functions                  | /1    |
| Venicies                                      | . / 2 |
| Protect your personal data                    | . 72  |
| Core and maintenance                          | 72    |
|                                               | . 73  |
| Warranty                                      | /4    |
| Specifications                                | 74    |
| Copyright and other notices                   | 75    |
| Hearing aid compatibility                     | 76    |
| Specific Absorption Rate (SAR)                | . 77  |
| Correct disposal of this product              | .77   |
| Correct disposal of batteries in this product | . 78  |
| Declaration of Conformity                     | . 78  |

## Congratulations on your purchase

Enjoy social media and other apps along with easy calling, video messaging and photo sharing thanks to widely separated, high contrast keys and a large 2.8 inch screen. For more information about accessories or other Doro products please visit www.doro.com.

## **Getting started**

When you get your phone, you will need to set it up before use.

Tip: Remember to remove the plastic screen protector.

## Unbox your new phone

The first step is to unbox the phone and assess the items and equipment included in the delivery. Make sure to read through the manual so you can familiarize yourself with the equipment and the basic functions.

- The items supplied with the device and any available accessories may vary depending on the region or service provider.
- The items supplied are designed for this device and might not be compatible with other devices.
- Appearances and specifications are subject to change without prior notice.
- You can purchase additional accessories from your local Doro retailer.
- Make sure accessories are compatible with the device before purchase.
- Only use batteries, chargers and accessories that have been approved for use with this particular model. Connecting other accessories may be dangerous and may invalidate the phone's type approval and warranty.
- Availability of accessories is subject to change depending on manufacturing availability. For more information about available accessories, refer to the Doro website.

## Insert SIM card, memory card and the battery

The SIM and memory card holder's are located inside the battery compartment.

**Tip:** Take care not to scratch the metallic contacts on the cards when inserting them into the card holders.

#### Remove the battery cover

#### **IMPORTANT!**

Turn off the phone and disconnect the charger before removing the battery cover.

#### **IMPORTANT!**

Be careful not to damage your fingernails when you remove the battery cover. Do not bend or twist the battery cover excessively as it may get damaged.

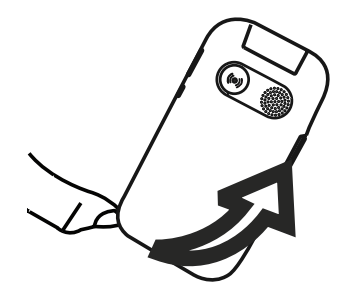

#### Insert the SIM card

#### **IMPORTANT!**

Insert the micro-SIM (3FF) card by gently sliding it into the SIM card slot. Make sure that the SIM card's contacts are facing inwards and that the cut off corner is down, as shown . Take care not to scratch or bend the contacts on the SIM card. Should you need, but have problem to remove/replace the SIM card, use adhesive tape on the exposed part of the SIM card to pull it out.

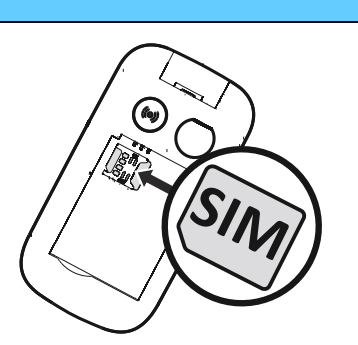

This device accepts **micro-SIM card** or **3FF**. Use of incompatible SIM cards may damage the card or the device, and may corrupt data stored on the card.

#### Insert the memory card (optional):

#### **IMPORTANT!**

Use only compatible memory cards with this device. Compatible card types include **microSD**, **microSDHC**.

Incompatible cards may damage the card itself, the device and corrupt any data stored on the card.

**Tip:** Take care not to scratch or bend the contacts on the memory or SIM card when inserting them into the card holders.

You may also optionally insert a memory card. Make sure that the memory card's contacts are facing as shown. To remove the memory card: find the small ridge on the exposed end of the memory card. Put your fingernail into the ridge and gently pull the card out.

See Storage, p.65 for additional info.

### Insert the battery

Insert the battery by sliding it into the battery compartment with the contacts facing up to the left.

Replace the back cover.

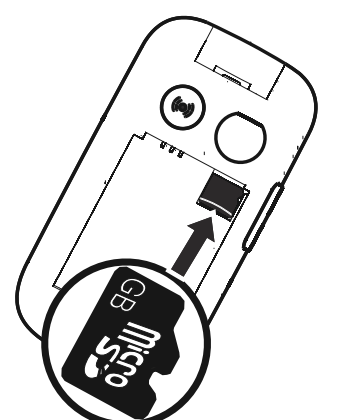

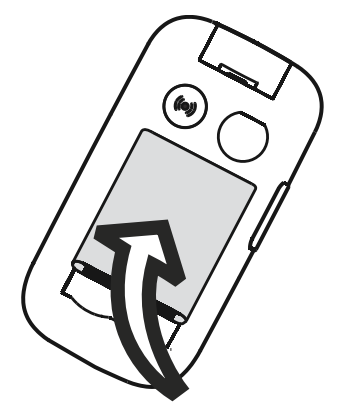

## Charge the phone

While it's possible that your phone will already come with enough power to be turned on right out of the box, we recommend charging the device fully before using it. English

#### 

Only use batteries, chargers and accessories that have been approved for use with this particular model. Using unapproved accessories may be dangerous and may invalidate the phone's type approval and warranty.

When the battery is running low, 🗇 is displayed and a warning signal is heard. When the charger is connected to the phone, 🐨 is displayed briefly, and 📲 when it is disconnected. The battery charge indicator is animated while charging. It takes approximately 3 hours to fully charge the battery. If the phone is turned off when the charger is connected to the phone only the battery charge indicator will be shown on the display. When charging is completed, 🕮 is displayed on the screen.

#### Use a wall power outlet to charge

- 1. Connect the small head of the USB charging cable to the charging socket **— — —** on the phone.
- 2. Plug the large head of the cable to the USB charger.
- 3. Plug the power adapter to a wall power outlet.

### Use a charging cradle to charge (optional)

- 1. Connect the small head of the USB charging cable to the cradle. Place the phone in the cradle.
- 2. Plug the large head of the cable to the power adapter.
- 3. Plug the power adapter to a wall power outlet.

### Use a computer or other power source to charge

- 1. Connect the small head of the USB charging cable to the phone.
- 2. Plug the large head of the cable to the computer's USB port.

Note! Generally charging is quicker if plugged directly into the wall.

If the phone is turned off during charging, the phone is still charging. Press to view charging status.

## Save energy

When the battery is fully charged, disconnect the charger from the device and unplug the charger from the wall outlet. To save power, the screen turns off after a while. Press any button to wake the screen up. Full battery capacity will not be reached until the battery has been charged 3–4 times. Batteries degrade over time, which means that call time and standby time will normally decrease with regular use. During extended operation, the device may feel warm. In most cases, this is normal.

## Turn the phone on and off

- 1. Press and hold **r** on the phone to turn it on or off. Press **Select** to Power off
- 2. If the SIM card is valid but protected with a PIN code (Personal Identification Number), **SIM PIN** is displayed. Enter the PIN code and press **Done**. Delete by pressing **Clear** ( upper right corner of keypad).

Note! If PIN and PUK codes were not provided with your SIM card, please contact your service provider.

# tries left shows the number of PIN attempts left. When no more attempts remain, SIM card is locked. is displayed. The SIM card must then be unlocked with the PUK code (Personal Unblocking Key).

- Press Enter PUK to: 1.
  - Enter PUK code.
  - Create PIN (must contain 4 to 8 digits). •
  - Confirm new PIN.
- 2. Confirm with Done.

## Get to know your phone

## Assistive functions

Use the symbols below to guide you through supporting sections in the manual.

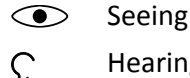

Hearing

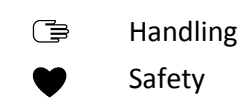

## Start-up wizard

When starting the device for the first time, you can use the Start-up wizard to set some basic settings.

Press Next to keep a setting as is and move to the next setting option, press Select to make changes.

The default language is determined by the SIM card.

Tip: Launch the start-up wizard at any time. From standby mode, press
 Settings → Personalisation → Start-up wizard.

### Easy mode

In the Start-up wizard you can choose between a traditional menu interface and "Easy mode" which is Doro's highly intuitive, action-based interface that makes navigating the phone brilliantly simple. The manual is written based upon usage of the traditional menu interface in its step-bystep instructions. See *Navigate your phone* =, p.9 for a brief description of "Easy mode", the action-based menu. See *Navigation mode*, p.48, how to alter between the menu modes.

## **External display**

The external display shows the time, a number of status indicators, and notifications for incoming calls. The external display can only display characters in black and white. If the external display times out, press and hold any of the side keys +/- to turn it back on.

## **Phone indicators**

Lights on the phone lid:

- Green light when you have a new message or a missed call.
- Red light when the battery is running low and during charging.

## Notification panel and status bar

At the top of the main screen to the left you can see if there are any notifications. The number will show how many notifications you have.

- To view the notifications, press the left selection button **!**.
- Press **Dismiss** to close each notification.

Note! You do not delete the item itself, just the notification.

English

#### **IMPORTANT!**

When a new system software is available, a notification message is sent. Select to start downloading. The download time may vary depending on Internet connection. We recommend that you always update your device to the latest software version to get optimal performance and the latest enhancements. During an update your phone will be temporarily out of service, even for emergency calls. All contacts, photos, settings, etc. will remain safely stored in the phone, but we recommend you to regularly backup your phone. Do not interrupt the update process. See *Device information*, p.66 for more information. You need to have a working data connection to be able to perform the update with the firmware over-the-air (FOTA) service. See *Mobile network & Data*, p.51 or *Wi-Fi*, p.54 on how to activate a data connection.

At the top of the main screen to the right you can see the status symbols, such as network signal strength, battery level, Bluetooth activity and more.

## **Descriptions in this document**

Descriptions in this document are based on your phone's setup at the time of purchase. Instructions normally start from the start screen. Press rest to reach the start screen. Some descriptions are simplified.

The arrow  $(\rightarrow)$  indicates next action in step-by-step instructions.

## **Basic phone operations**

### Call **\_\_\_**:

- Dial a number or answer incoming call.
- Enter the call log.

### End call/Power on and off

- End calls or return to the start screen.
- Long press to power on or off.

## Assistance ((•)):

Press to make an assistance call.

## Back ᠫ:

Return to the previous screen.

## Camera 🗅:

Press to initiate the camera app and take a picture or a video.

## Selection buttons 😑:

The selection buttons have multiple functions. The current function is shown above the selection button on the screen. During a call the selection buttons give access to additional functions.

## Navigation keys 🚍

• (A) Use the Four-way navigation keys to navigate up, down, left and right.

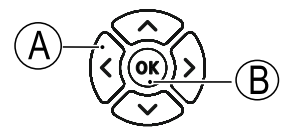

• (B) Use the **OK** to open the **III** Menu and to confirm actions.

## Standby (idle mode)

When the phone is ready to use, and you have not keyed in any characters, the phone is in standby.

- Press **res** to return to standby mode.
- Press the left selection button () to access the notices, if there's any.
- Press the right selection button → (♥) to access the <sup>™</sup> Google Assistant service. See Google Assistant <sup>™</sup>, p.33.

Tip: You can always press res to return to standby.

### Shortcuts

From the start screen:

- Press to reach some useful functions such as Torch, Wi-Fi, Aeroplane mode, Cellular data, Bluetooth or Vibrate.
- Press  $\checkmark$  to access your installed apps.

**Note!** The flashlight drains the battery very quickly. Remember to turn off the flashlight after you are done using it.

### Volume keys + / -

• During a call the volume keys adjusts the call volume.

#### 

Press **Options** to **Enable boost volume** or **Disable boost volume**. **Enable boost volume** can be very loud, so be careful to not cause any hearing damage.

From standby you can set your device to vibrate mode: press and hold
 # until the device vibrates and & appears.

See also *Volume*  $\mathbb{C}$ , p.45 for more information.

**Note!** If you use a hearing aid or have hearing difficulties when using the telephone in a noisy environment, you can adjust the phone's audio settings, see *Audio setup*  $\mathbb{C}$ , p.45.

#### Vibrate

Vibrate is a fixed profile with Keypad tone, Message tone and Ringtones disabled, while calendar events and Alarm are unchanged.

 Press and hold shortcut button # to activate or deactivate vibrate mode.

### Headset

When a headset is connected, the internal microphone in the phone is automatically disconnected. If available, use the answer key on the headset to answer and end calls.

#### 

Using a headset at high volume may damage your hearing. Adjust the volume level carefully when using a headset.

## Navigate your phone 🖙

You can choose between a traditional menu interface and "Easy mode" which is Doro's highly intuitive, action-based interface that makes navigating the phone brilliantly simple. The manual is written based upon usage of the traditional menu interface in its step-by-step instructions, but the following chapter describes "Easy mode", the action-based menu in brief. See *Navigation mode*, p.48, how to alter between the menu modes.

#### Easy mode actions

"Easy mode" is Doro's unique telephone menu which is action-based and allows you to navigate your phone, by just asking yourself, "**What do I** want to do?".

For example, if you want to send an email to a contact that is available in your contact book.

- 1. Tap the **Send** button. You are asked, **What?** and responds by selecting **An email**.
- 2. You are asked **To whom?** and responds by selecting **A contact**.
- 3. Select a contact.
- 4. Enter subject.
- 5. Compose your email.
- 6. Press **Options** to access more options.
- 7. When done, press **Send**.

## 🦕 Call

To call someone.

С÷.

A number to enter a phone number, see Calls, p.18.

- A contact to make a call from your contact book. For more info see *Contacts*, p.20.
  - A recent contact to call from the call log, see Call log, p.20
- **My voicemail** to call your voicemail, see also Set Voicemail, p.61.

You can also find suggested contacts based on who you are calling or that calls you most frequently.

#### 👁 View

To see and view content reach many of the most frequently used apps.

- My messages  $\mathbb{R}^{n}$ **Messages** to view messages (SMS/MMS). 250WhatsApp to view WhatsApp messages, create or add an ac-0 count, see WhatsApp, p.36 My contacts to see and handle your ICE card (In Case of Emergency), 1 see Contacts, p.20 My gallery to view your stored pictures and videos, see Gallery, p.34and Video, p.34 My pictures to view your stored pictures, see Gallery, p.34. 1.1 **My videos** to view your stored videos, see *Video*, p.34. O My call history to view call logs, see Call log, p.20 C-My alarms to view your alarms or add a new one, see Alarm, p.41. My organiser -My calendar to view the calendar and your events, see Calendar, 臣 p.42. My notes to manage you notes, see *Note*, p.43. P **Calculator** to make some calculations, see *Calculator*, p.42. File manager to view stored videos, see File manager, p.43 My emails to view emails, create or add an email account, see E-mail, 100 p.37 My Facebook to check your social network, see Facebook, p.33 4 The weather to check the weather forecast, see *Weather*, p.45. 2 . **My applications** to reach your downloaded apps, see *Apps*, p.40. ÷.
  - **My location** to go to Google maps and find your location, search for addresses, find your way and more. See *Maps*, p.33.

## 利 Send

To send and share messages, email, pictures and more from your phone.

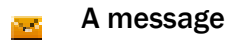

**Message** to send a text (SMS), picture (MMS) message, see Create and send text message (SMS)/picture message (MMS), p.27.

WhatsApp to send a WhatsApp message, see WhatsApp, p.36.

- An email to send an email, see Create and send e-mail, p.37.
- A picture to send a picture or video. To view stored images and videos, see *Gallery*, p.34
- A contact card to send a contact card.
- A note to send a note, see Note, p.43.
  - My location to send your present location.
    - **A recorded sound** to record and send a recorded sound, see *Recorder*, p.35.

You can also find suggested contacts based on who you are messaging most frequently.

## **Q** Search

Q

Ű.

To find information on the Internet, your way to a place or find something on your phone.

- My browser to search the Internet, see Web browser, p.43.
- **An address** to find an address, a place or your way from your current position.
- **Something in my phone** to search your phone for files, images or contacts and more.

## 🗳 Add

To add new contacts, notes, alarms, events etc.

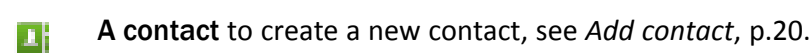

An alarm to set alarms or reminders, see Alarm, p.41.

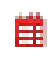

**An event** to book an event and get a reminder at the start time, see *Calendar*, p.42.

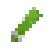

۷

A note to write a note, see Note, p.43.

A voice record to record and send a recorded sound, see *Recorder*, p.35.

An application to add new applications, see Store, p.31.

My ICE info, see ICE (In Case of Emergency) , p.24.

## 🔝 Take a picture

Document an event with a picture or a video.

- A picture to take photos, see Camera, p.44.
- O
- A video to record a video, see Camera, p.44.

## 🗊 Discover

To discover apps, your phone, places near you or something on the Internet.

- New applications to view your apps and add new ones, see *Store*, p.31.
- My phone to find learn more about the basic functions of your phone.
- **Around me** to find useful facilities nearby your current position, see *Maps*, p.33.
- My browser to search the Internet, see Web browser, p.43.

## 🞧 Listen

To listen to the radio, your music or to your voicemail messages.

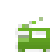

To the radio to listen to the FM-radio, see FM Radio, p.35.

- **To my music** to search and listen to your downloaded music, see *Music*, p.34.
- To a recorded sound to search and listen to your recorded sounds, see *Recorder*, p.35.
- **To my voicemail** to listen to the message(s) you use in the voicemail and to the voicemail you have received, see *Set Voicemail*, p.61.

## 🥕 Set

To manage the settings of your phone.

See *Navigation mode*, p.48, how to alter between the menu modes.

## Enter text 🕞

## Enter text manually

### Select character

• Press a numerical key repeatedly until the desired character is shown. Wait a few seconds before entering the next character. Press **Clear** to erase characters.

#### **Special characters**

- 1. Press **\*** for a list of special characters.
- 2. Select the desired character using the **Four-way navigation keys** and press **Select** to enter it.

#### Move the cursor within text

• Use the Four-way navigation keys to move the cursor within the text

#### Upper case, lower case, numerals and predictive text

• Press **#** to choose between upper case, lower case, numerals and predictive text. See *Input mode*, p.16.

### Change writing language

• Press and hold # to change writing language. To be able to change writing language, you must have more than one writing language

enabled. See *Writing language*, p.49 on how to enable more writing languages.

### Enter text with predictive text

In some languages you can use predictive text input method which uses a dictionary to suggest words.

• Press each key **once**, even if the displayed character is not the one you want. The dictionary will suggest words based on the keys you have pressed.

### Example

- 1. Press **3**, **7**, **3**, **3** to write the word "Fred". Complete the word before looking at the suggestions.
- 2. Use the **Four-way navigation keys** to move the cursor to view the suggested words.
- Press OK and continue with the next word.
  Alternatively, press O to continue with the next word.
- 4. If none of the suggested words are correct, use manual input mode.

**Note!** See *Writing language*, p.49 and *Input methods*, p.49 for more information.

### Input mode

• Press **#** to change input mode. The icon on the top left of the display indicates the input mode.

| <i>i_</i> | Predictive tex |
|-----------|----------------|
| Abc       | Sentence case  |
| ABC       | UPPER CASE     |
| abc       | lower case     |
| 123       | Numerals       |

## Hearing aid compatible

This phone is hearing aid compatible. Hearing aid compatibility is not a guarantee that a specific hearing aid will work with a specific phone. Mobile phones contain radio transmitters that may interfere with hearing aid performance. This phone has been tested for use with hearing aids, for some of the wireless technologies that it uses, but there may be some newer wireless technologies that have not been tested yet for use with hearing aids. To ensure that a specific hearing aid works well with this phone, test them together before making a purchase.

The standard for hearing aid compatibility contains two types of ratings:

- M: To use your hearing aid in this mode, make sure that your hearing aid is set to "M-mode" or acoustic coupling mode, and position the phones receiver near the hearing aid's built-in microphone. For the best results, try using the phone in different positions relative to your hearing aid—for example, placing the receiver slightly above the ear may result in better performance for hearing aids with microphones positioned behind the ear.
- **T**: To use your hearing aid in this mode, make sure that your hearing aid is set to "T-mode" or telecoil coupling mode (not all hearing aids have this mode). For the best results, try using the phone in different positions relative to your hearing aid—for example, placing the receiver slightly below or in front of the ear may result in better performance.

See also Audio setup C, p.45 on how you can adjust the audio settings.

## Connect the phone to a computer

Connect the phone to a computer and start transferring pictures, music and other file types. All you have to do is connect a USB cable between the phone and computer. From your computer's file explorer, you can drag and drop content between your phone and the computer.

**Note!** You might not be able to transfer some copyright protected material. USB storage allows a computer connected using a USB-cable to access files on the phone, but this can be disabled. See *Storage*, p.65

Enabling USB storage allows a computer or device connected using a USB-cable to access files on this phone.

#### Drag and drop content between phone and a computer

- 1. Connect your phone to a computer using a USB cable.
- 2. Wait until the phone or memory card appears as external disks in the file explorer.
- 3. Drag and drop selected files between the phone and the computer.

**Note!** You can transfer files using a USB cable on most devices and operating systems supporting a USB Mass Storage interface.

#### Disconnect the USB cable safely

- 1. Make sure to enable the hardware to be safely removed.
- 2. Disconnect the USB cable.

**Note!** Computer instructions may vary depending on your operating system. See the documentation of your computer's operating system for more information.

## Calls

## Make a call

- 1. Enter the phone number including the area code. Delete with **Clear**.
- 2. Press **r** to make a call.
- 3. Press **r** to end the call.

**Tip:** For international calls, always use + before the country code for best operation. Press **X** twice for the international prefix +.

## Call from the phonebook

- 1. Press **Menu** → Contacts.
- 2. Use  $\checkmark/\land$  to scroll through the phonebook, or to do a quick search by pressing the key corresponding to the first letter of the entry.
- 3. Press **Options** → **Call** to dial the selected entry. If needed, select the number.

Alternatively, press m to dial.

4. Press **res** to cancel the call.

## Receive a call

1. Open the phone to answer.

**Tip:** Press and hold **+**/**–** to temporarily switch off the ringsignal without opening the phone.

To not answer an incoming call by opening the phone, see *Answer mode*, p.60.

Press *m*/close the phone to reject directly (busy signal).

2. Press r to end the call.

English

## **Call information**

During a call, the outgoing or incoming phone number and the elapsed call time is displayed. If the identity of the caller is withheld, **Unknown** is displayed.

## **Call options**

During a call the selection buttons ( ) give access to additional functions. The selection buttons can have multiple functions. The current function is shown above the selection button on the display.

### Mute

Press **Mute** to disable the microphone. Press **Unmute** to re-enable the microphone.

## Options

- Enable boost volume / Disable boost volume. Enable boost volume can be very loud, so be careful to not cause any hearing damage.
- **Enable speaker** to activate loudspeaker mode. Speak clearly into the phone microphone at a maximum distance of 1 m. Press **Disable speaker** to return to normal mode.

**Note!** Loud background noises (music, etc.) may interfere with the sound quality.

- Add call to call another number. When the second party is connected you can Swap call and Merge call.
- Hold call/Unhold call to hold/retrieve the current call.

Note! For settings related to calling, see Call settings, p.59

## SOS calls

As long as the phone is switched on, it is possible to place an SOS call by entering the main local emergency number for your present location followed by

Some networks accept calls to emergency numbers without a valid SIM card. Contact your service provider for more information.

## Call log

Received, missed and dialed calls are saved in a combined call log. For multiple calls related to the same number, only the most recent call is saved.

- 1. Press Alternatively, press **Menu** → Call log.
- Calls are displayed as follows depending on call type: 2.

| Ľ              |  |
|----------------|--|
| </td <td></td> |  |
| ×              |  |
| ~              |  |

Incoming call

**Outgoing call** 

Missed call

- Select wanted entry and press **r** to dial, or **Options**: 3.
  - Call information to show details for the selected call.
  - Send message to send a text message.
  - Create new contact to save the number for a new contact. ٠
  - Add to existing contact to add the number for an existing . contact.
  - **Delete call log** to delete entries in the the call log. Press Select for each entry you want to delete and confirm with Delete.

## Contacts

## Add contact

- Press Menu Contacts New. 1.
- 2. Enter First name, Last name, Mobile phone and Email for the contact. Delete with Clear.
- Press Options for more options. 3.
- 4. Press Save.

Tip: For international calls, always use + before the country code for best operation. Press **\*** twice for the international prefix +.

## Manage phonebook contacts

- Press Menu Contacts. 1.
- 2. Select a contact with Select, then press Options:

- Add as Favorite (Top 10) to set the entry as one of the first 10 contacts listed in the phonebook. See *Top 10*, p.22.
- Edit to edit the contact. When done, press Save.
- Share to send the selected contact as a vCard via selected method.
- **Delete** to delete the selected contact. Press **Delete** again to confirm.
- 3. Press **D** when done.
- 4. Select a contact, but don't press Select
- 5. Press Options:
  - Edit to edit the contact. Same as above.
  - **Call** to call the contact.
  - Send message to create a message. See Create and send text message (SMS)/picture message (MMS), p.27.
  - Share to send a contact. Same as above.
  - **Delete contacts** to select one or multiple contacts to delete. Press **Delete** to confirm.
  - Move contacts  $\rightarrow$  Move from:
    - Phone memory → To SIM memory to select and move one or multiple contacts from the phone memory to the SIM card. Press Move to move.
    - SIM memory To Phone memory to select and move one or multiple contacts from the SIM card to the phone memory. Press Move to move.
  - Copy contacts 

     Copy from:
    - Phone memory → To SIM memory to select and copy one or multiple contacts from the phone memory to the SIM card. Press Copy to copy.
    - SIM memory → To Phone memory to select and copy one or multiple contacts from the SIM card to the phone memory. Press Copy to copy.
  - **Settings**. See *Phonebook settings*, p.22.

## **Phonebook settings**

### Owner number

The phone number assigned to your SIM card is saved as Owner number if this is allowed by the card.

### Add numbers

- 1. Press **Ⅲ Menu → Contacts → Settings → Owner number**:
- 2. Press Add to add name and number.
- 3. When done, press Save.

## Top 10

Set an entry as one of the first  $\stackrel{1}{\eqsim}$  10 contacts listed in the phonebook.

- 1. Press **III Menu → Contacts → Settings → Top 10**.
- 2. Select one of the empty entries and press Add.
- 3. Use  $\checkmark/\land$  to scroll through the phonebook, or quick search by pressing the key corresponding to the first letter of the entry.
- 4. Press Select to select an entry.

To edit or delete an existing entry, select **Options**  $\rightarrow$  **Edit** or **Remove favorite** (Top 10).

**Tip:** You can also add an  $\stackrel{(1)}{\longrightarrow}$  entry from the phonebook. Select the contact and press **Options**  $\rightarrow$  **Add as Favorite (Top 10)**.

### Sort contacts

Set in what order you sort your contacts

- 1. Press **Ⅲ Menu → Contacts → Settings → Sort contacts**:
- 2. Select Sort by first name or Sort by last name.
- 3. Confirm with Select.

## Service number

A service number are a useful number that your service provider may have included in your SIM card.

Press  $\blacksquare$  Menu  $\rightarrow$  Contacts  $\rightarrow$  Settings  $\rightarrow$  Service number.

## Speed dial/Voicemail 🕞

Use **0** and **2**–**9** to speed dial a contact from standby.

• Press and hold the corresponding key to speed dial.

### Set speed dial contacts

- 1. Press **Ⅲ Menu → Contacts → Settings → Set speed dial contacts**.
- 2. Select  $\bigcirc \rightarrow \mathsf{Add}$  and select an entry from the phonebook.
- 3. Press Select to select number.
- 4. Repeat to add speed dial entries for buttons **2**–**9**.

**Tip:** To replace or delete an existing entry, select it and press **Options → Replace** or **Remove from speed dial**.

## Voicemail

If your subscription includes an answering service, callers can leave a voicemail message when you are unable to answer a call. **Voicemail** is a network service and you may need to subscribe to it first. For more information and for the voicemail number, contact your service provider.

- 1. Press III Menu → Contacts → Settings → Set speed dial contacts:
- 2. Select **1** Voicemail → Edit.
- 3. Enter number and press **Save** to confirm.

### Call voicemail

• Press and hold shortcut button 1.

## Import contacts

- 1. Press **Ⅲ Menu → Contacts → Settings → Import contacts**:
- 2. Select an option from the list and **Select** to confirm.

## Export contacts

- 1. Press **Ⅲ Menu → Contacts → Settings → Export contacts**:
- 2. Select an option from the list and **Select** to confirm.

## Memory

You can save names and phone numbers in the phone's memory (internal phone book) and in the SIM card's memory (SIM phone book). Select where you will save new contacts you create.

1. Press **Ⅲ Menu → Contacts → Settings → Memory**:

- **Phone** to save contacts with multiple phone numbers, as well as picture, address and more.
- **SIM** to 1 phone number per contact.
- 2. Press **OK** to confirm.

**Note!** Number and length of the phone numbers/contacts that can be stored will vary depending on SIM card/service provider preferences.

## ICE (In Case of Emergency) ♥

First responders can access additional information such as medical information from the victim's phone **\*** 1CE in case of emergency. In the event of a trauma, it is critical to have this information as early as possible to increase the chances of survival. All fields are optional, but the more information provided the better.

- 1. Press **III Menu → Contacts → ICE Contacts → Select**.
- 2. Use  $\checkmark/\land$  to scroll the list of entries.
- Press Edit to add or edit information in each entry.
  ID
  - Name: enter your name.
  - Birth: enter your date of birth.
  - Height: enter your height.
  - Weight: enter your weight.
  - Address: enter your home address.
  - Language: enter your preferred language.
  - Insurance: enter your insurance provider and policy number.
  - Contacts
    - Contact 1:, Contact 2: and Doctor:
      - Press Add or Delete a contact from the phonebook.
        If possible, add your relationship to your ICE contacts in the phonebook, such as "ICE Wife Mary Smith".

#### Important info

- **Condition:** enter any medical conditions or medical devices (e.g. diabetic, pacemaker).
- Allergies: enter any known allergies (e.g. penicillin, bee stings).
- Blood type: enter your blood type.

- Vaccination: enter any relevant vaccination.
- **Medication:** enter any medication that you are treated with.
- **Other info:** enter other information (e.g. organ donor, living will, consent to treat).
- 4. When done, press **Save**.

## Assistance button

#### 

When an emergency call is activated the phone is pre-set to handsfree mode. Do not hold the device near your ear when the handsfree mode is in use, because the volume may be extremely loud.

The assistance button allows easy access to contact your predefined help numbers should you need help. Make sure that the assistance function is activated before use, enter recipients in the numbers list and edit the text message.

## Make an assistance call

- <u>When help is needed</u>, press and hold the assistance button for 3 seconds, or press it twice within 1 second. The assistance call begins after a delay of 5 seconds. In this time you can prevent a possible false alarm by pressing \_\_\_\_\_.
- 2. An assistance text message (SMS) is sent to all recipients.
- 3. A positioning text message (SMS) is sent to all recipients.
- The first <u>recipient</u> in the list is called. If the call is not answered within 25 seconds, the next number is called. Calling is repeated 3 times or until the call is answered, or until 
   is pressed.

**Note!** Some private security companies can accept automatic calls from their clients. Always contact the security company before using their phone number. Programming '999' into the assistance button is blocked.

## Activation

Activate the assistance function using the assistance button.

- 1. Press **Ⅲ Menu → Settings → Assistance → Activation**:
  - **On normal** to press and hold the button for approximately 3 seconds, or press it twice within 1 second.

- **On (3)** to press the button 3 times within 1 second.
- **Off** to disable the assistance button.
- 2. Press **Select** to confirm.

## Number list

Add numbers to the list that is called when the assistance button is pressed.

### **IMPORTANT!**

Always inform recipients in the numbers list that they are listed as your assistance contacts.

- 1. Press **Ⅲ Menu → Settings → Assistance → Number list**.
- 2. Select **Empty** → Add → Manual to add names/numbers manually. Alternatively, press **Contacts** to add a contact from the phonebook.
- 3. Press **OK** to confirm.

Tip: To edit or remove an existing entry, select it and press Opt. → Edit/ Delete.

## Activate text messages (SMS)

A text message can be sent to the contacts in the numbers list when the assistance button is pressed.

### Activation

- 1. Press **III Menu → Settings → Assistance → SMS → Activation**:
  - On to send a text message before calling.
  - Off to call without sending a text message first.
- 2. Press Select to confirm.

### Create assistance message

- 1. Press  $\blacksquare$  Menu  $\rightarrow$  Settings  $\rightarrow$  Assistance  $\rightarrow$  SMS  $\rightarrow$  Message.
- 2. Select **Edit** and write the message.
- 3. Press **OK** to confirm.

**Note!** There is a predefined message, but it's better if you write a personal message. Try to include that the it's an assistance alert and that it's from you.

## **Position SMS**

This function sends a text message with the users position to the recipients in numbers list when an assistance call occurs. The message contains date, time, and the positioning information of the Doro 7060 user. If no position can be found the message contains the latest known position. The positioning message is sent after the editable assistance message, but before the assistance call sequence starts.

- 1. Press **Ⅲ Menu → Settings → Assistance → Position SMS**:
- 2. Select **On** to enable, or **Off** to disable.
- 3. Press **Select** to confirm.

## Signal type

Select the notification signal type for the assistance sequence.

- 1. Press **Ⅲ Menu → Settings → Assistance → Signal type**::
  - **High** to use loud signals (default).
  - Low to use one low signal.
  - Silent no sound indication, like a normal call.
- 2. Press Select to confirm.

## Messages

# Create and send text message (SMS)/picture message (MMS)

A text message (SMS) is a short text message that can be sent to other mobile phones. A picture message can contain text and media objects such as pictures, sound recordings and video. The settings for messaging are supplied by your service provider and can be sent to you automatically via text message.

- 1. Press **Ⅲ Menu → Messages → New**.
- Select a recipient from Contacts. Alternatively, enter number to add recipient manually.
- 3. Go to the message field and write your message, see *Enter text* ⊂∋, p.15.
- 4. Press **Options**:

- Add subject to enter a subject.
- Add attachment to select an attachment from:
  - **Camera** to use the camera to take a picture or record a video.

**Note!** If you add more than one picture, the following pictures are increasingly compressed by the phone (scaled down). This to allow you to send more pictures in one message. To keep best picture quality, send only one picture per message.

- **Music** to add music from your library.
- Video to add video from your library.
- Gallery to add a picture from your library.
- **Contacts** to add a contact from your phonebook.
- Save as draft to save a message that you would like to send later.
- **Cancel** to discard the message.
- 5. When done, press **Send**.

Note! If you choose to add multiple recipients, you will be charged for each recipient (maximum 10). For international calls, always use + before the country code for best operation. Press **\*** twice for the international prefix +.

## Read and handle messages

Messages are grouped into message threads by contact. A thread can contain both text and multimedia messages.

- 1. Press **Ⅲ Menu → Messages**.
- 2. Select a thread and press **Options**:
  - Delete thread to delete the thread.
  - or **Select thread** to select thread(s) to delete.
- 3. Select a thread/contact and press **Select**.
- 4. Go to the message field and write your reply message and press **Send** when ready.
- 5. Press **Options** for the same options as above and:
  - Select messages to select individual message(s) to delete.
  - **Call** to call the contact.

- **Delete thread** to delete the thread.
- 6. Select an individual message and press **Select** → **Options** for the same options as above and:
  - Forward to forward the message. Edit the message (if desired), then press Send.
  - **Delete** to delete that individual message.
  - View message details to view details of the message.

## Message settings

## $\operatorname{\mathbf{Reminder}}\nolimits \mathbb{C}$

The reminder alerts you if you haven't checked your messages within 10 minutes from receipt.

- 1. Press III Menu → Messages → Options → Settings → Reminder.
- 2. Select **On** to enable, or **Off** to disable.
- 3. Press **Select** to confirm.

## **Delivery report**

You can select if you want the phone to notify you when your text message has reached the recipient.

**Note!** Contact your service provider for detailed subscription costs before activating.

- 1. Press III Menu → Messages → Options → Settings → Delivery report:
- 2. Select **On** to enable, or **Off** to disable.
- 3. Press **Select** to confirm.

### Input method

With Input method you can select to write your text messages with special, distinguishing language specific characters (Unicode) or to write with more simple characters. **Automatic** allows special characters. Special characters takes up more space and the size of each message is reduced to 70 characters. **GSM alphabet** converts any special character to plain alphabet characters, e.g. Î becomes I. Each message can contain 160 characters.

1. Press **Ⅲ Menu → Messages → Options → Settings → Input** method.

- 2. Select the input method:
  - Automatic (default) to allow special characters.
  - **GSM alphabet** to convert any special character to plain alphabet characters.
  - Information function description.
- 3. Press **Select** when done.

## Cell broadcast

You can receive messages on various topics from your service provider, such as weather or traffic conditions in a particular region. For available channels and relevant channel settings, contact your service provider. Cell broadcast messages cannot be received when the device is roaming.

- 1. Press **Ⅲ Menu → Messages → Options → Settings → Cell** broadcast:
  - Activation select Off or On to enable/disable.
  - Read messages to read the messages.
  - Channel settings to select from which channels to receive/subscribe messages. Press Options for the options Subscribe, Cancel subscription, Add, Edit and Delete to define your channels.
- 2. Press **Yes** to confirm and save.

### Auto retrieve messages

Your phone automatically selects your (service providers) home network if within range. If not within range, for instance when abroad, you can use another network, provided your network operator has an agreement that allows you to do so. This is called roaming (operating in other networks). Contact your service provider for more information. You can select if you want to automatically retrieve the pictures when you receive a picture message.

- 1. Press **Ⅲ Menu → Messages → Settings → Auto retrieve** messages:
  - **Off** to manually retrieve a picture.
  - **On with roaming** to automatically retrieve pictures even when you are roaming.
#### IMPORTANT!

To receive and send picture messages (MMS) while roaming can be costly. Contact your service provider for data roaming rates before you use data roaming.

- On without roaming to automatically retrieve pictures EXCEPT when you are roaming.
- 2. Press **Select** to confirm.

### WAP push

A WAP Push service is basically a specially encoded message which includes a link to a WAP address. On receiving a WAP Push, a WAP-enabled handset will automatically give the user the option to access the WAP content. When enabled, it directly opens the browser to display the WAP content, without user interaction.

- 1. Press **Ⅲ Menu → Messages → Settings → WAP push**:
  - **On** to enable the service.
  - Off to disable the service.
- 2. Press **Select** to confirm.

## SMS Center

Text messages requires a message center number, this is normally automatically set on your phone. The number can be obtained from the mobile carrier.

- 1. Press Ⅲ Menu → Messages → Settings → SMS Center.
- 2. Enter the service center number.
- 3. Press **Save** to confirm.

## Store

### IMPORTANT!

You need an Internet connection to use this service. It is recommended to use Wi-Fi connections when available to reduce costs for data traffic. Contact your service provider for detailed subscription costs.

Browse the available applications and games through different categories.

Some applications may need to be purchased. The cost is shown in the application description, the same goes if the application is free.

## Install applications

- 1. From the Home screen, press  $\blacksquare$  Menu  $\rightarrow$  Store.
- 2. Find an app you wish to download by browsing categories and press **Select**.
- 3. Press **Get** and follow the instructions to complete the installation.

**Tip:** All installed applications can be found in **Apps**. Press **Menu**  $\rightarrow$  **Apps** to get there. See *Apps*, p.40.

#### Update an installed application

- 1. From the Home screen, press **\blacksquare** Menu  $\rightarrow$  Store.
- 2. Select the applications that needs to be updated and press **Update**.

## **Uninstall applications**

- 1. From the Home screen, press **Menu** → Store.
- 2. Select the applications that needs to be uninstalled and press Uninstall.

## Google Apps

#### **IMPORTANT!**

You need an Internet connection to use this service. It is recommended to use Wi-Fi connections when available to reduce costs for data traffic. Contact your service provider for detailed subscription costs before activating.

All pre-installed Google applications can be found in **Google**. Depending on the market, the pre-installed applications can vary. To view more app information, access each app's help menu.

**Note!** Some apps may not be available or may be labelled differently depending on the region or service provider.

Press **Menu** to open the Google applications.

• Assistant to use a voice-controlled smart assistant.

- **Maps** find your location on the map, search for locations, and view location information for various places.
- **Google** quickly search for items on the Internet or on your phone.
- YouTube watch or create videos and share them with others

## Google Assistant 🔧

Some languages supports the **Google Assistant** which is a voice-controlled smart assistant. You can use the **Google Assistant** to ask all kinds of questions, make plans, and carry out a variety of useful tasks. If you're new to the voice assistant, it helps you to explain how it works and what you can do. Start the feature by pressing **\checkmark**. Press **Help** to get few ideas about what to try out, and if you have experience with voice assistants, then you know the sort of questions that it can answer. This includes basic questions like:

- What is the weather like today?
- How far is it to London?
- What's the latest business news?
- What are the latest sports scores today?
- How old are you?

Press Settings for various settings.

Voice assistance is a fast-evolving feature and it will get updated very often, so please test the service and see what it can do for you.

### Maps

Use this app to find your location on the map, search for locations, and view location information for various places.

## Google

To quickly search for items on the Internet or on your phone.

## YouTube

To watch videos and share them with others.

### Facebook

Use Facebook to check you social network. If not already installed, install it with *Store*, p.31. For more information, see <u>www.facebook.com</u>.

English

## Media

## Gallery

View and manage your saved pictures.

- 1. Press  $\blacksquare$  Menu  $\rightarrow$  Media  $\rightarrow$  Gallery.
- 2. Press **Camera** to take a photo or record a video, see *Camera*, p.44.
- 3. Select a picture and press **Zoom** to **Zoom in/Zoom out** in the photo.
- 4. Select a picture and press **Options**:
  - Delete to delete. Press Yes to confirm or No to return.
  - **Rename** to rename. Type the name and press **Save** or **D** to return.
  - Share to share a video via:
    - **Messages** to send as picture message. See *Create and send text message (SMS)/picture message (MMS)*, p.27.
    - **E-mail** to send via e-mail, see *Create and send text message* (*SMS*)/picture message (*MMS*), p.27.
    - Bluetooth to send to a Bluetooth device, see Bluetooth<sup>®</sup>, p.55.
  - Select multiple to select one or multiple photos. Press Options for different options.
  - **File info** to view detailed information about the file, e.g. date, size, type.
  - Lock/Unlock to lock/unlock the photo. When locked the photo cannot be deleted from the Gallery, but it's still possible to delete from the File Manager.
  - Set as to use a photo as Wallpaper or Image for existing contact.
  - Sort and Group to set the sorting and grouping of the photos.

## Music

Use **Music** to play to different music files, such as music or voice recordings.

## Video

View and manage your saved videos.

- 1. Press **Ⅲ Menu → Media → Video**.
- 2. Press **Camera** to record a video, see *Camera*, p.44.

- 3. Select a video and press **Options**:
  - Share to share a video via:
    - **Messages** to send as picture message. See *Create and send text message (SMS)/picture message (MMS)*, p.27.
    - **E-mail** to send via e-mail, see *Create and send e-mail*, p.37.
    - **Bluetooth** to send to a Bluetooth device, see *Bluetooth*<sup>®</sup>, p.55.
  - **File info** to view detailed information about the file, e.g. date, size, type.
  - Delete to delete. Press Yes to confirm or No to return.
  - Select multiple to select one or multiple videos. Press Options for different options.

## Recorder

Use the sound recorder to record notes and messages.

- 1. Press **Ⅲ Menu → Media → Recorder**.
- 2. Press **New** to create a new recording.
- 3. Press **OK** to start and pause recording. Press **Done** when done.
- 4. Enter a name for the recording or use the pre-assigned name and press **Save** to save the recording. Press **Discard** to discard the recording.
- 5. Select a recording and press **OK** to play and pause the recording.
- 6. Press Options:
  - **Delete** to delete the recording.
  - **Rename** to rename. Type the name and press **Save** or **D** to return.
  - Save to music library to save the recording to the music library. From the music library it's possible to share the recording.
  - **Settings** to set the recording quality.

## FM Radio

The FM radio has a frequency range from 87.5 to 108.0 MHz. To listen to the radio you need to connect a compatible headset that works as antenna.

### Turning the radio on/off

- 1. Connect a headset to the headset socket ().
- 2. Press **III Menu** → Media → FM Radio → On. The radio is on. The tuned frequency is displayed. Press Off to switch it off.

**Tip:** Press **rest** to return to standby mode. The radio will continue to play. Disconnecting the headset will turn off the radio.

#### Volume

- 1. Press **Ⅲ Menu → Media → FM Radio → Options → Volume**.
- 2. Use  $\checkmark/\land$  to adjust the volume.

### Scan stations

- 1. Press **Ⅲ Menu → Media → FM Radio → Stations → Options**.
- 2. Select **Scan stations** to automatically search for available radio stations.
- 3. Select the station you want to listen to.

### Add to favourites

- 1. Press **Ⅲ Menu → Media → FM Radio**.
- 2. Select a station and press  $\rightarrow$  Options  $\rightarrow$  Add to favourites.
- 3. Press **Favourites** to see your favourites. Press **Stations** to see your scanned radio stations.

#### Loud speaker

- 1. Press III Menu → Media → FM Radio → Options → Switch to speaker.
- 2. Use volume keys to adjust the sound volume.
- 3. To turn off the speaker, press **Options**  $\rightarrow$  **Switch to headphones**.

## WhatsApp

WhatsApp is a cross-platform messaging and Voice over IP (VoIP) service. The application allows you to send and receive text messages, images and other media, documents, and user location. The service requires you to English

provide your mobile number. If not already installed, install it with *Store*, p.31. For more information, see <u>www.whatsapp.com</u>.

### E-mail

## Create and send e-mail

#### **IMPORTANT!**

Using data services can be costly. We recommend that you check your data rates with your service provider.

You can send or receive e-mail messages using your an e-mail account. Your phone supports several types of e-mail accounts and allows you to have multiple e-mail accounts set up at one time. See *E-mail settings*, p.39 on how to setup your e-mail.

- 1. Press **Ⅲ Menu → E-mail**.
- 2. Press **Compose**. Select **To** and enter an e-mail address. Alternatively, press **Add contact** to add a recipient from your phonebook.

You can add multiple recipients.

- 3. Select **Subject** and enter a subject for the message.
- 4. Select the message field and write your message.
- 5. Press **Options** for the following:
  - Add attachment to select an attachment from:
    - **Camera** to use the camera to take a picture or record a video.
    - **Music** to add music from your library.
    - **Downloads** to add a downloaded file from Internet or email.
    - Video to add video from your library.
    - **Gallery** to add a picture from your library.
    - **Contacts** to add a contact from your phonebook.
  - Add cc to add a carbon copy recipient to the message. This recipient receives a copy of a message addressed primarily to the recipient in the **To** field.
  - Add bcc to add a blind carbon copy recipient to the message. This recipient receives a copy of the message, but are not shown on any other recipient's copy (including other Bcc recipients).

• Save as draft to save a message and finalise it later.

Note! To view a draft email message, press Options → View folders → Local drafts.

- **Cancel** to cancel the ongoing composing of message.
- Press Send to send.

Note! You cannot send a message without a recipient.

### Manage your emails

- 1. Press **III Menu → E-mail**.
- 2. Select an e-mail and press **Select**.
- 3. Press **Reply** to send a reply to the sender or press **Options** for the following:
  - Browse mail to open and view the e-mail in the web browser.
  - View all recipients to see all recipients in the address field.
  - **Reply to All** to reply to all recipients in the address field. This also includes recipients in the Cc field.
  - Forward to forward the message.
  - Add flag/Remove flag to change flag status. Flag your important messages to find them easier.
  - Move to Folder to move the message to another folder.
  - View folders to view other message folders like Sent, Drafts, etc.
  - Delete to delete the message.

### Manage your Inbox and other email folders

- 1. Press **Ⅲ Menu → E-mail**.
- 2. Press **Options** for the following:
  - Delete to delete the message.
  - Mark as Read/Mark as Unread to change the message reading status.
  - Add flag/Remove flag to change flag status. Flag your important messages to find them easier.
  - Edit for the following options:
    - Move to Folder to move the message to another folder.

- **Select multiple** to select multiple messages and manage them with given options.
- Search to search for a message. You can select search criteria.
- View folders to view other message folders like Sent, Drafts, etc.
- **Sort** to change the sorting order of the messages.
- Synchronise to synchronise and download messages.
- **Switch account** to switch between accounts if you have more than one.
- Settings, see *E-mail settings*, p.39.

## E-mail settings

Your phone supports several types of email accounts and allows you to have multiple e-mail accounts set up at one time. Before setting up an email account, make sure you have the username (user ID), password, server name, etc., so you successfully can set up the account. You can use POP3, IMAP or Exchange ActiveSync to access your account.

• Press **Ⅲ Menu → E-mail**:

The first time you configure an account you are prompted **Welcome to Email. Press Next to set up your email account.** Press **Next** and continue from step 2 below.

#### Add and set up an e-mail account

- 1. Press **Ⅲ Menu → E-mail → Options → Settings**.
- 2. Press Add and enter the following:
  - Your name to enter the name to be displayed.
  - Email to enter your e-mail address.
- 3. Press **OK** and enter your **Password** and press **Next**. For some e-mail accounts you may be forwarded to their website to give your credentials again.

**Note!** Press **Advanced** for more advanced account settings. Try first without this step.

- 4. Enter the following to finalise your account set up:
  - Account label to enter how the account should displayed in the phone.
  - Check for New Messages to set how often your phone should check for new e-mails. The more often it's checked the more

data is consumed and the quicker the battery is drained. If you set it to **Manually** it will only check for new messages when you open the e-mail app.

- **Display new email notifications** to set if a new e-mail should generate a notification.
- **Play sound after message is sent** to set if a sound should be played after a successful transmission of a sent e-mail.
- **Signature** to set if a signature should be added at the end of an e-mail.
- 5. Press **Next** when done.
- 6. Press **Finish** to finalise.

### Set up an e-mail account using advanced settings

Use the advanced settings if you fail to login to your e-mail account. Contact your e-mail service provider for correct settings.

- 1. Press **III Menu → E-mail → Options → Settings**
- 2. Select the account and press Select.
- 3. Correct any setting.
- 4. Press **Options** → **Settings** to save.

### Signing in on some e-mail accouts

Some e-mail accounts require you to change security settings before you are able to access the account from your new Doro phone. If you receive a message saying the "authentication failed". To avoid problems signing in, you may need to log-into your account with a computer and enable a security setting similar to "Allow less secure apps". The setting might differ depending on e-mail provider.

## Apps

To see your installed applications:

- Press **Ⅲ Menu → View → My applications**.
- Or press V

English

## Organiser

## Alarm

You can save up to 5 different alarms.

Note! The alarm will not work if the phone is turned off.

- 1. Press **Ⅲ Menu → Organiser → Alarm**.
- 2. Press **New** for a new alarm.
- 3. Select and set the different options:
  - Time.
  - **Repeat**: to scroll through the list of days and press **Select** to enable/disable the alarm for each day. Have all days unchecked for a single occurrence.
  - **Sound** to select the sound to be played.
  - Alarm name to set a name for the alarm.
- 4. Press **Save** to confirm.

#### Snooze or turn off

• When the alarm goes off a signal will sound. Press **Stop** to turn off the alarm or press **Snooze** to repeat the alarm after 10 minutes.

**Tip:** Select an alarm and press **On** to enable or **Off** to disable the alarm. To edit or delete an alarm, select the alarm and press **Options**  $\rightarrow$  **Edit** to change or **Delete** to delete the alarm.

## Calendar

Note! Calendar reminders will not work if the phone is turned off.

### Add event

- 1. Press **Ⅲ Menu → Organiser → Calendar**.
- 2. Select a date and press Add, then enter your required information:
  - Title to enter a title.
  - Location to enter a location.
  - Check All-day Event if it's an all-day event.
  - Start date to set the start date.
  - End date to set the end date.
  - Start time to set the start time.
  - End time to set the end date.
  - Calendar to select the calendar to save the event in.
  - **Event reminder** to set when a reminder should go off before an event occurs.
  - Notes to enter free text for the event.
- 3. When done, press Save.

### Options

## Press $\blacksquare$ Menu $\rightarrow$ Organiser $\rightarrow$ Calendar $\rightarrow$ Options:

- Select different views to show the calendar.
- Go to Date to directly go to a date.
- Search to search for an event.
- Calendar to Display to select what calendars to display.
- Sync calendar to manually synchronise the calendars.
- Settings for the calendar settings

## Calculator

The **The Calculator** can perform basic mathematical operations.

- 1. Press **Ⅲ Menu → Organiser → Calculator**.
- 2. Enter the first number. Use **\*** to enter decimal points and **#** for ±.
- 3. Use the navigation key to select an operation  $(+, -, x, \div)$ .
- 4. Enter the next number.
- 5. Repeat steps 2–4 as necessary.

Press **OK** (=) to calculate the result.

## Note

- 1. Press **Ⅲ Menu → Organiser → Note**.
- 2. Press **New** for a new note.
- 3. Enter your note using the keypad, see Enter text (=, p.15.
- 4. Press Save to save.

Tip: For more options select an existing note, and press Note .

## File manager

Manage the contents and properties of files. You can open, delete, move, copy and rename files.

- 1. Press **Ⅲ Menu → Organiser → File manager**.
- 2. Select Internal or SD Card → Open.
- 3. Select a folder, e.g. photos and press Open.
- 4. Select a file and press **Open** if it's a supported file. Otherwise press **Options** to see the available options.

## Web browser

#### **IMPORTANT!**

This service requires an Internet connection. Using data services can be costly. We recommend that you check your data rates with your service provider.

### Use the web browser

- 1. Press **Menu** → Browser.
- Select between the predefined top sites. Alternatively, press Search to enter a search phrase or a complete internet address.
- 3. Press Go when done.

**Note!** If any of the **top sites** has no relevance for you, select it and press **Unpin**. Press **Options** for more options.

### Navigate the web browser

Use the navigation buttons to navigate the browser. The cursor changes shape depending on where you are on the page. Press **Select** to select.

- <sup>b</sup> is displayed when you are on a "clickable" position or when there's a field that you can enter characters.
- $\square$  is displayed everywhere else to show where you are.

You can also use the numerical keys on a web page.

- 1 to zoom out and get a better overview.
- 2 to hide/unhide the cursor.
- **3** to zoom in for more details.

## Camera

You can take photos, record videos and view your photos and videos using the 💼 Camera menu.

To get sharp photos and videos, wipe the lens clean with a dry cloth.

- Press shortcut button □. Alternatively press III Menu → Camera.
- Use to switch between Photo and Video Mode.
  Use vot to zoom in and out.
- 3. Press O or the OK to take photo or start/stop video recording.
- 4. Press Flash (photo mode)/Lamp (video mode):
  - Auto (only available in photo mode)
  - On
  - Off
- 5. After taking photo or video, press **Preview** to view the photo/video.
  - Press **Zoom** to **Zoom in/Zoom out** in the photo.
  - Press **Options** for more options, see *Gallery*, p.34.
- 6. The photo/video is automatically saved if you don't decide to delete it.

**Note!** Zoom may reduce picture quality.

English

## Weather

Use this app to see the weather forecasts for your location or other locations.

# Settings

## Personalisation

## Sound

## Audio setup $\boldsymbol{\heartsuit}$

If you use a hearing aid or have hearing difficulties when using the device in a noisy environment, you can adjust the audio settings.

- 1. Press III Menu → Settings → Personalisation → Sound → Audio setup:
  - Normal for normal hearing in normal conditions.
  - **High** for moderate hearing impairment or use in a very noisy environment.
  - **HAC** for use with hearing aid.
- 2. Press **Select** to confirm.

Note! Try different settings to find the one that suits your hearing the best.

## $\operatorname{Volume} \mathbb{C}$

Adjust the volume settings for various sounds on your device.

- 1. Press III Menu → Settings → Personalisation → Sound → Volume:
- 2. Select type of sound and use  $\checkmark$  to adjust the volume.
  - Media.
  - Tones.
  - Alarm.
- 3. Press **D** when done.

### Tones

Adjust settings for various tones and alerts on your device.

### Vibrate

Select to vibrate for incoming calls.

- Press III Menu → Settings → Personalisation → Sound → Tones
  → Vibrate.
- 2. Select **On** to enable, or **Off** to disable.
- 3. Press **Select** to confirm.

### Ringtones

Select a ringtone with the best tone curve adjustments and frequencies to best fit your needs.

- Press III Menu → Settings → Personalisation → Sound → Tones
  → Ringtones.
- 2. Use  $\checkmark/\land$  to select one of the available melodies, the melody will be played.
- 3. Press **Select** to confirm.

Tip: Set up the Message tone, Keypad tone, Power on and Power off in the same way. Please also note that Keypad tone can be set as Talking keys giving voice confirmation on key presses.

### Other sounds

You can select to enable/disable sounds for the camera.

- 1. Press III Menu → Settings → Personalisation → Sound → Other sounds → Camera sound:
- 2. Select **On** to enable, or **Off** to disable.
- 3. Press **Select** to confirm.

## Display

### Main menu

You can select different styles for the main menu.

**Tip:** To switch between Doro's unique Action based menu and the standard menu, see *Navigation mode*, p.48.

- 1. Press Menu → Settings → Personalisation → Display → Main menu:
- 2. Select Grid view, List view or Single view.
- 3. Press **Select** to confirm.

### Wallpaper

1. Press Menu → Settings → Personalisation → Display → Wallpaper.

- 2. Select wallpaper from:
  - **Camera** to take a photo.
  - Wallpaper for predefined available wallpapers.
  - Gallery for images available in your gallery.

### Text size 👁

You can adjust the text size for the menu and messages.

- 1. Press **Ⅲ Menu → Settings → Personalisation → Display**.
- 2. Select **Text size**  $\rightarrow$  **Normal** or **Large**.
- 3. Press **OK** to confirm.

### Brightness 👁

You can adjust the brightness of the display.

- 1. Press **Ⅲ Menu → Settings → Personalisation → Display**.
- 2. Select Brightness → Level 1, Level 2 or Level 3.
- 3. Press **OK** to confirm.

## LCD backlight

Select the delay time for the display backlight.

- 1. Press **Ⅲ Menu → Settings → Personalisation → Display**.
- 2. Select LCD backlight → 30 seconds, 1 min or Never.
- 3. Press **Select** to confirm.

### Idle display

In standby mode the display can show clock only, clock and the service provider, or all information.

- 1. Press **Ⅲ Menu → Settings → Personalisation → Display**.
- 2. Select Idle display → Clock only, Clock & operator or All info.
- 3. Press **Select** to confirm.

### External display

Select how and when the external display should be turned on.

Note! If the external display always is turned on, it drains the battery more.

- 1. Press Menu → Settings → Personalisation → Display → External display.
- 2. Select **Notifications** to set how notifications should be displayed on the external display:

• **Until read** to display a notification until it's read.

Note! This setting drains the battery quicker.

- Short time to display a notification for a short time (30 s.).
- 3. Select **Clock** to set how the clock should be displayed on the external display:
  - Always on to always display the clock.

Note! This setting drains the battery quicker.

- **Press volume**: longpress any of the volume buttons to briefly display the clock.
- 4. Press **Select** to confirm.

### Themes 👁

You can select different themes to adjust the phone's texts and background.

- 1. Press **Ⅲ Menu → Settings → Personalisation → Display →** Themes.
- 2. Use  $\checkmark/\land$  to select a theme.
- 3. Press **OK** to confirm.

### Navigation mode

You can select different styles for the main menu.

**Tip:** Doro's unique Action based menu allows you to navigate your phone, by just asking yourself, What do I want to do?

- 1. Press Menu → Settings → Personalisation → Navigation mode:
- 2. Select Easy mode or Standard mode.
- 3. Press **OK** to confirm.

**Tip:** Press **Information** for more information about the different menu options. See also *Main menu*, p.46 on how to display the menu.

### Search

Select what search engine to use when searching on the Internet.

- 1. Press **Ⅲ Menu → Settings → Personalisation → Search**.
- 2. Press **Search engine** to select what search engine to use when searching on the Internet.

## Date & time

**Tip:** The phone is set to automatically update time and date according to current time zone. To turn off, select **Date & time**  $\rightarrow$  **Auto time**  $\rightarrow$  **Off**. Automatic update of date and time does not change the time you have set for the alarm clock or the calendar. They are in local time. Updating may cause some alarms you have set to expire depending on network support and subscription.

### Set the time and date

- 1. Press **III Menu → Settings → Personalisation → Date & time**:
  - Auto time, change to Off to manually set the date and time.
  - Date to enter the date.
  - Time to enter the time.
  - **Time zone** to select your current time zone.
  - Time format to select 12-hour or 24-hour time format.
  - Date format and select the desired date format.
- 2. Press **D** when done.

### Language

The default language for the phone menus, messages, etc. is determined by the SIM card. You can change this to any other language supported by the phone.

- 1. Press **Ⅲ Menu → Settings → Personalisation → Language**.
- 2. Select a language.
- 3. Press **D** when done.

#### Writing language

- 1. Press **Ⅲ Menu → Settings → Personalisation → Language →** Writing language.
- 2. Select writing languages.
- 3. Press **D** when done.

### Input methods

Select the default input method.

1. Press III Menu → Settings → Personalisation → Language →Input methods.

- 2. Select the default input method between sentence case, lower case, upper case, numerals or predictive text.
- 3. Press **Select** when done.

### Start-up wizard

You can run the start-up wizard anytime you want.

Press  $\blacksquare$  Menu  $\rightarrow$  Settings  $\rightarrow$  Personalisation  $\rightarrow$  Start-up wizard.

### Tutorials

Here are some useful tutorials for various features.

Press  $\blacksquare$  Menu  $\rightarrow$  Settings  $\rightarrow$  Personalisation  $\rightarrow$  Tutorials.

## **Block function**

- 1. Press **Ⅲ Menu → Settings → Personalisation → Block function**.
- 2. Unselect each function you want to disable.
- 3. Press **Done** to confirm.

### Torch

- 1. From idle screen, press  $\land \rightarrow$  Torch  $\rightarrow$  Select to turn it on.
- 2. Press Select again to turn off.

### Set automatic switch off time

- 1. Press **III Menu**  $\rightarrow$  Settings  $\rightarrow$  Personalisation  $\rightarrow$  Torch  $\rightarrow$  OK.
- 2. Select after what time the light should automatically be turned off, then press **Select**.

**Note!** The flashlight will drain the battery very quickly. Remember to turn off the flashlight after use.

## Network & connectivity

### Aeroplane mode

In **Aeroplane mode** you can't make or receive calls, surf the web or download emails, or do anything that requires an Internet connection, this is to prevent disturbance to sensitive equipment. You can still listen to music, watch videos and other content, as long as all this content is saved on your memory card or internal storage. When you take your phone abroad, you can keep it in flight mode. If you do that, there's no chance of data roaming charges, and you can still enable Wi-Fi. Enable **Aeroplane mode** when in areas with no network coverage to save battery since the phone repeatedly scans for available networks and this consumes power. You can be notified by alarms, if alarms are activated.

- 1. Press III Menu → Settings → Network & connectivity → Aeroplane mode.
- 2. Select **On** to activate, or **Off** to deactivate.

**Tip:** You can also press  $\wedge$  to reach the setting for **Aeroplane mode**.  $\pm$  is shown in the status bar when enabled.

### Mobile network & Data

Use mobile data to access internet services and emails.

**Note!** If you have a Wi-Fi network setup and is available, that will always be the first choice for data communication.

#### **IMPORTANT!**

Using mobile data services can be costly. We recommend that you check your data rates with your service provider.

You can see the active carrier/network operator. To change carrier/network operator, see *Select network manually*, p.52.

#### Data connection

Enable/disable mobile data for services like software update, internet browser, Facebook, Weather and e-mail. Select **Off** to avoid data charges.

- 1. Press III Menu → Settings → Network & connectivity → Mobile network & Data → Data connection.
- 2. Select **On** to enable, or **Off** to disable.
- 3. Press **Select** to confirm.

#### Data roaming

Your phone automatically selects your (service providers) home network if within range. If not within range, you can use another network, provided your network operator has an agreement that allows you to do so. This is called roaming. Contact your service provider for more information.

- 1. Press III Menu → Settings → Network & connectivity → Mobile network & Data → Data roaming.
- 2. Select **On** to enable, or **Off** to disable.
- 3. Press **OK** to confirm.

### IMPORTANT!

Using data services while roaming can be costly. Contact your service provider for data roaming rates before you use data roaming.

#### Carrier Network type

Your phone automatically switches between the mobile networks that are available where you are. You can also manually set your phone to use a specific mobile network type. Different status icons are displayed in the status bar depending on the type of network that you are connected to.

- 1. Press III Menu → Settings → Network & connectivity → Mobile network & Data → Carrier → Network type:
  - Auto (2G/3G/4G): to automatically switch for best service between 2G, 3G and 4G.
  - Auto (2G/3G): to automatically switch for best service between 2G and 3G.
  - 2G only service.

### IMPORTANT!

If you set your phone to use **2G only** or **Auto (2G/3G)**, you will not be able to make any calls, including emergency calls, or use other features requiring a network connection, if the selected network type is unavailable.

### Select network manually

Your phone automatically selects the network operator that you have a subscription with. When roaming or if you otherwise have no signal you can try to manually select a network.

- 1. Press III Menu → Settings → Network & connectivity → Mobile network & Data → Carrier.
- 2. Select Automatic and press Select.
- 3. Select **On** to enable, or **Off** to disable and start a search for available network operators.

4. A list of available network operators is displayed (after a short delay). Press **Select** for the desired operator. If no operators are displayed select **Search again**.

#### **IMPORTANT!**

If you select a network manually, your phone will lose network connection when the selected network is out of reach. Remember to set Automatic  $\rightarrow$  On

#### Data usage

The **Data usage** counter gathers traffic information from all apps using mobile data like internet browser, Weather, MMS and e-mail. You can keep track of the amount of data transferred to and from your device over the mobile network since last reset.

- 1. Press III Menu → Settings → Network & connectivity → Mobile network & Data → Data usage.
  - **Received** to see the amount of received data.
  - Sent to see the amount of sent data.
  - **Reset** to reset the counter.

#### **APN Settings**

An Access Point Name (APN) is the name of a gateway between a mobile network and another computer network, mostly the public Internet. The APN settings are used by services that communicates using other computer networks. The APN settings for most major service providers are already included from start. There are different APN settings for different services like message, data and AGPS.

Follow the steps below if your service provider's profile is not in the list or if you need to change any setting. Contact your service provider for correct settings.

- 1. Press III Menu → Settings → Network & connectivity → Mobile network & Data → APN Settings.
- 2. Select a profile and the a service provider.
- 3. Press **Opt.**  $\rightarrow$  **Add/Edit** to enter settings for your service provider:
  - **APN** to enter the APN address.

- Identifier (User name) to enter user name.
- **Password** to enter password.
- HTTP proxy host to enter HTTP proxy address.
- **HTTP proxy port** to enter HTTP proxy port.
- MMS proxy to enter MMS proxy address.
- **MMS port** to enter MMS proxy port.
- **MMSC** to enter the MMSC.
- Authentication to select the type of authentication to be used.
- **APN Type** to enter the APN type.
- **Protocol** to select the type of protocol to be used.
- **Roaming protocol** to select the type of protocol to be used when roaming.
- 4. Press **Save** to save or **Cancel** to return.
- 5. Select your new/modified profile and press Activate.

You can also delete a profile by selecting one and press **Opt.**  $\rightarrow$  **Delete**.

#### **Network information**

View your current network settings.

### Wi-Fi

Use **Wi-Fi** to connect your phone to the Internet instead of the mobile network. You may already have Wi-Fi in your home and it's often available at workplaces. Take advantage of free networks in coffee shops, hotels, trains and libraries. Connecting to the Internet with Wi-Fi doesn't incur additional data traffic costs, unless you have to pay to get on the wireless network. The only thing you have to do is to enter the Wi-Fi settings and configure an access point to connect your phone to the wireless network, enter password if applicable.

### Activate Wi-Fi

- 1. Press **Ⅲ Menu → Settings → Network & connectivity → Wi-Fi**.
- 2. Select **On** to enable, or **Off** to disable.

### Connect with WPS (Wi-Fi Protected Setup)

Wi-Fi Protected Setup (WPS) is a network security standard to create a secure wireless home network. You can connect with WPS in two different ways, via the WPS button or PIN code.

- 1. Press III Menu → Settings → Network & connectivity → Wi-Fi → Connect with WPS:
  - **Button connection**: First press the WPS-button on your router/ access point and the press **Select** followed by **Connect**.
  - **My PIN connection**: First press **Select** followed by **Connect**, then enter the given PIN code on the router/access point.

### Scan and connect to available networks

- 1. Press III Menu → Settings → Network & connectivity → Wi-Fi → Available networks.
- 2. A list of available Wi-Fi networks will be displayed.

**Note!** If nothing is displayed although you know that there should be avalable networks, press **Rescan**.

3. Press Select for your wanted network and enter the Password.

Note! Check Show password to see it in clear text.

4. Press **Connect** to connect.

#### Advanced settings

- 1. Press III Menu → Settings → Network & connectivity → Wi-Fi → Advanced settings:
  - Manage networks:
    - Known networks to see your saved networks. You can delete an unwanted network by pressing Forget.
    - Join hidden network to connect to a network with hidden SSID (Service Set Identifier).
    - **MAC Address** to see your phone's MAC address. This information can be useful to identify you phone in a network.
  - Manage certificates to import and manage security certificates.
  - **Public networks notices** to get notified if there is a Wi-Fi network within reach. Select **On** to enable, or **Off** to disable.

### Bluetooth®

#### IMPORTANT!

If you are not using Bluetooth connectivity, switch it off to save power. Do not pair with an unknown device.

English

### Activate Bluetooth

- 1. Press III Menu → Settings → Network & connectivity → Bluetooth.
- 2. Select **On** to enable, or **Off** to disable.

## Bluetooth settings

Visible to All

- 1. Press III Menu → Settings → Network & connectivity → Bluetooth → Visible to All.
- 2. Select **On** to make your device visible to other devices, or **Off** to be invisible.
- 3. Press **Select** to confirm.

**Note!** To prevent other devices from finding your device, select **Off**. Even if you select **Off**, paired devices can still detect your device.

### My Phone's Name

- Press III Menu → Settings → Network & connectivity → Bluetooth → My Phone's Name.
- 2. Doro 7060 is displayed.
- 3. If you want to change the name, select **Rename my phone** and enter the new name.
- 4. Press **Save** to save and your new name should appear for other Bluetooth devices.

#### Nearby devices

Search for available Bluetooth devices in your proximity.

- 1. Press III Menu → Settings → Network & connectivity → Bluetooth → Nearby devices.
- 2. Select a device from the list and press **Select** to connect. When connecting to another Bluetooth device you may need to enter a password or confirm a shared key.

### Paired devices

Add new devices or view saved.

- Press III Menu → Settings → Network & connectivity → Bluetooth → Paired devices.
- 2. Select a device from the list and press **Options**:

- **Connect/Disconnect** to connect/disconnect with the selected device. This may require a profile, usually a headset.
- **Delete** to delete the device from the list.
- **Delete all** to delete all devices from the list.
- Security to select an option.

#### Audio path

- Press III Menu → Settings → Network & connectivity → Bluetooth → Audio path:
  - **Phone** to answer incoming calls with the phone.
  - Forward BT to forward incoming calls to the Bluetooth device.
- 2. Press **Select** to confirm.

### Security

- Press III Menu → Settings → Network & connectivity → Bluetooth → Security:
  - Normal (All paired devices are allowed full access automatically.)
  - High (Confirmation may be needed for full access for paired devices.)
  - Information
- 2. Press **OK** to confirm.

### Geolocation

Global Positioning System (GPS) and additional supplemental information such as Wi-Fi and mobile networks are used to approximate your location. Location data may be used by apps and services, such as assistance calls and weather forecasts.

#### 

If you turn off geolocation, services such as assistance location and weather applications cannot access your location information.

- 1. Press III Menu → Settings → Network & connectivity → Geolocation.
- 2. Select **On** to enable, or **Off** to disable.
- 3. Press **Select** to confirm.

### Location mode

The GPS is quite battery consuming. If you want to reduce the battery consumption you can set **Location mode** to **Battery saving**.

Select mode:

- **High accuracy**: for better accuracy.
- Battery saving: to reduce battery consumption.
- 1. Press III Menu → Settings → Network & connectivity → Internet sharing → Wi-Fi hotspot.
- 2. Select **On** to enable (**Off** to disable).
- 3. Press **Select** followed by **Turn on** to confirm.
- 4. The current settings are displayed:
- 5. Hotspot settings: change the above settings if wanted.

## VoLTE

Set if voice calling over LTE network should be enabled or disabled. This menu is only visible if your service provider supports the feature.

- 1. Press **Ⅲ Menu → Settings → Network & connectivity → VoLTE**.
- 2. Select **On** to enable, or **Off** to disable.
- 3. Press **Select** to confirm.

### Internet sharing

### **IMPORTANT!**

Using mobile data services can be costly. We recommend that you check your data rates with your service provider.

Allow other devices to share your phone's Internet connection by connecting via Wi-Fi or USB. Internet sharing only works if you phone is connected to the Internet over the mobile data network and it will disable any existing Wi-Fi connection on the phone while active.

### Wi-Fi hotspot

Share your phone's Internet connection via Wi-Fi. If you want to change any setting, please do so before you turn on the feature.

### IMPORTANT!

Always have the security turned on when your Wi-Fi hotspot is active to prevent unauthorized use of your internet connection. Turn off the Wi-Fi hotspot feature when you no longer need to share Internet access for other devices. When the feature is activated it will drain your phone's battery significantly.

- 1. Press III Menu → Settings → Network & connectivity → Internet sharing → Wi-Fi hotspot.
- 2. Select **On** to enable (**Off** to disable).
- 3. Press **Select** followed by **Turn on** to confirm.
- 4. The current settings are displayed:
  - **SSID Network Name**: the network name that will be shown to other devices.
  - Security: the security type (always use WPA2(AES)).
  - **Password**: a password is used to prevent unauthorized access to your mobile network. This option is available only when the security type is WPA2(AES).
- 5. Hotspot settings: change the above settings if wanted.

### **USB** tethering

Share your phone's Internet connection by connecting via USB cable.

- 1. Press III Menu → Settings → Network & connectivity → Internet sharing.
- 2. **USB tethering**: select **On** to enable (**Off** to disable) Internet sharing via the USB cable.

## **Call settings**

### Call time

During a call, the duration of the call is shown. You can check the duration of all your calls.

## Press $\blacksquare$ Menu $\rightarrow$ Settings $\rightarrow$ Calls $\rightarrow$ Call time:

- Last call to show the elapsed time of the most recent call.
- **Outgoing calls** to show the elapsed time of all dialed calls.
- **Received calls** to show the elapsed time of all received calls.
- Reset all → Yes to reset all.

### Answer mode Press Ⅲ Menu → Settings → Calls → Answer mode:

- Open to answer → On to answer incoming calls by opening the phone.

### Call setup

### Caller ID

Display or hide your phone number on the recipient's phone when you call.

## Press **Menu** $\rightarrow$ Settings $\rightarrow$ Calls $\rightarrow$ Call setup $\rightarrow$ Caller ID:

- Set by network to use default setting by the network.
- Hide ID to never show your number.
- Send ID to always show your number.

### Call waiting

You can handle more than one call at a time, put the current call on hold and answer the incoming call. When activated, an alert tone is heard if there is an incoming call while talking.

During a call, press Options → Answer or press

### Activate call waiting

- 1. Press **Ⅲ Menu → Settings → Calls → Call setup**.
- 2. Select Call waiting  $\rightarrow$  Activate.
- 3. Press **Select** to confirm.

Tip: Repeat and select Deactivate to disable call waiting.

#### Call divert

You can divert calls to an answering service or to another phone number. Set up which calls should be diverted. Select a condition and press **Select**, then select **Activate** or **Deactivate**.

- 1. Press **III Menu → Settings → Calls → Call setup → Call divert**:
  - Voice calls to divert all voice calls.
  - **Unreachable** to divert incoming calls if the phone is turned off or out of range.
  - **No reply** to divert incoming calls if unanswered.

- If busy to divert incoming calls if the line is busy.
- Cancel diverts to cancel all call divert settings.
- 2. Press **Select** to confirm.

## Call barring

Your phone can be restricted to disallow certain types of calls. Select a condition and press **Select**, then select **Activate** or **Deactivate** 

**Note!** A password is needed to apply call barring. Contact your service provider to get the password.

- 1. Press **Ⅲ Menu → Settings → Calls → Call setup → Call barring**.
- 2. Select Outgoing calls:
  - All calls to answer incoming calls but not calling.
  - **International outgoing calls** to block calls to international numbers.
  - International outgoing calls except to home PLMN to block international calls except to the country associated with the SIM card.
- 3. Press **OK** to confirm.
- 4. Select **Incoming calls**:
  - **Incoming calls** to call but not to receive incoming calls.
  - When roaming to block incoming calls while roaming (operating in other networks).
- 5. Press **OK** to confirm.
- 6. Select **Cancel all** to cancel all call barring (password needed). Press **OK** to confirm.

## Set Voicemail

If your subscription includes an answering service, callers can leave a voicemail message when you are unable to answer a call. **Voicemail** is a network service and you may need to subscribe to it first. For more information and for the voicemail number, contact your service provider.

- 1. Press **Ⅲ Menu → Settings → Calls → Voicemail**.
- 2. Enter number and press **Save** to confirm.

### Call voicemail

• Press and hold shortcut button 1.

## Privacy & security

**PIN code options** 

- 1. Press III Menu → Settings → Privacy & security → SIM lock → SIM PIN:
  - **On** to activate the PIN code. You need to enter the PIN code every time the phone is started.
  - **Off** to deactivate the PIN code.

### **IMPORTANT!**

If enabling Off-mode and the SIM card is lost or stolen, it is unprotected.

- **Automatic** to start the phone without the PIN code. The phone remembers it automatically, but if the SIM card is moved to another phone (lost or stolen) the PIN code needs to be entered when the phone is started.
- 2. Press **D** when done.

Note! To change PIN code, see Passwords, p.64

### Phone lock

The phone lock protects your phone from unwanted usage. If activated, the phone is locked each time you close it and the phone code needs to be entered to unlock. You also need to enter the phone code after restart of the phone.

- 1. Press **III Menu** → Settings → Privacy & security → Phone lock.
- 2. Select **On** to enable, or **Off** to disable.
- 3. Press **Next** to confirm.

**Note!** You need to enter current phone code. Default phone code is **1234**. To change the phone code, see *Passwords*, p.64

### Fixed dial (FDN)

You can limit calls to certain numbers saved on the SIM card. The list of allowed numbers is protected by your PIN2-code.

**Note!** The PIN2-code is needed to apply fixed dial. Contact your service provider to get the PIN2-code.

- 1. Press **Ⅲ Menu → Settings → Privacy & security → Fixed dial**:
  - Mode  $\rightarrow$  On to enable or Off to disable.
  - Fixed numbers → Add and enter the first allowed number.
    Alternatively, press Contact and select an entry → Select → Save.
- 2. If needed, enter PIN2 and press Next to confirm.

Note! You can save parts of phone numbers. For example, if you save 01234, allows calls to all numbers starting with 01234. It is possible to place an SOS call by entering the main local emergency number followed by reven when fixed dial is activated. When fixed dial is activated you are not allowed to view or manage any phone numbers saved on the SIM card. You are not able to send any text messages either.

## Do not track

Select whether you want your information to be tracked by websites and apps. The information is stored on your phone as a cookie. A cookie is a tiny little file that's stored on your device. It contains the address of the Web site and codes that your browser sends back to the Web site each time you visit a page there. Cookies don't usually contain personal information or anything dangerous; they're usually harmless but useful when returning to a previously visited website.

- 1. Press **III Menu → Settings → Privacy & security → Do not track**:
  - **Tell websites and apps that I do not want to be tracked**: to reject cookies from websites and apps.
  - Tell websites and apps that I want to be tracked: to accept cookies from websites and apps.
- 2. Press **D** when done.

### **Browsing privacy**

Internet browsers collect history and cookies for the websites you have visited. In this menu you can clear the history and cookies.

- 1. Press **Ⅲ Menu → Settings → Privacy & security → Browsing** privacy:
  - Clear browsing history: press Clear to clear your browsing history.

- Clear Cookies and Stored Data: press Clear to clear your browsing cookies.
- 2. Press **D** when done.

#### Whitelist

Select to only accept incoming calls from saved contacts.

**Note!** If enabled and no contacts in your phonebook, no calls can be received.

- 1. Press **Ⅲ Menu → Settings → Privacy & security → Whitelist**.
- 2. Select **On** to enable, or **Off** to disable.
- 3. Press **D** when done.

### Blacklist

You can compile a blacklist of phone numbers so that any phone number on your blacklist is blocked when calling or texting you.

### Activate the function and add blacklist numbers

- 1. Press **Ⅲ Menu → Settings → Privacy & security → Blacklist**.
- 2. Select Activation.
  - **On** to activate the function.
  - Off to deactivate the function.
- 3. Select Number list.
- Select Add → Manual to add a number manually. Alternatively, press Phonebook to add a contact from the phonebook.
- 5. Select the contact and press View or Cancel.
- 6. Press **Select** to confirm.

**Tip:** To edit or delete an existing entry, select it and press **Opt.**  $\rightarrow$  **Edit**/**Unblock**.

When activated, you can add numbers directly from your call log, just press **Options**  $\rightarrow$  **Block**.

## Passwords

### Change code

- 1. Press III Menu → Settings → Privacy & security → Passwords → PIN/PIN2/Phone code.
- 2. Enter current code.

- 3. Enter new code.
- 4. Confirm new code and press **Next**.

## **Reset settings**

- 1. Press **Ⅲ Menu → Settings → Privacy & security**.
- 2. Select **Reset settings** to reset the phone settings. All the changes that you have made to the phone settings will be reset to default settings, but it keeps private data (e.g. photos and messages) and independent data. SIM card and memory card are not affected.
- 3. Enter the phone code and press **OK**.

Tip: The default phone code is **1234**.

4. Press **Yes** to confirm and proceed with the reset.

### Reset all

- 1. Press **Ⅲ Menu → Settings → Privacy & security**.
- Select Reset all to delete phone settings and content such as contacts, number lists and messages (SIM card and memory card are not affected).
- 3. Enter the phone code and press OK.

Tip: The default phone code is **1234**.

4. Press **Yes** to confirm and proceed with the reset.

## Assistance

Please see Assistance button, p.25

## Storage

## USB Storage

Enabling USB storage allows a computer or device connected using a USB-cable to access files on this phone.

- 1. Press **Ⅲ Menu → Settings → Storage → USB Storage**:
  - Enabled to enable the function.
  - **Disabled** to disable the function.
- 2. Press **Select** to confirm.

## Media storage

1. Press **Ⅲ Menu → Settings → Storage → Media storage**:

- 2. View how much space is used by each category of files and press **Go to app** to activate the linked app.
- 3. The following menu items are only visible if a memory card is installed:
  - **Default media location** to set where all media will be saved by default. Existing data will remain in its current location.

**Tip:** If default storage location is set to memory card, all photos and videos taken by the phone are stored in the **DCIM/Camera** folder on the memory card.

• Format SD card to erase all data stored on your SD card, such as music and photos. Press Format to confirm.

**IMPORTANT!** 

Please note that this action is irreversible, so make sure that you have saved any wanted files on another media before proceeding.

• **Eject SD card** to safely remove the SD card. Press **Eject** to confirm.

**Note!** You will not be able to access content on the SD card after you eject it.

4. Press **D** when done.

## Device

### **Device information**

See information regarding your phone.

- 1. Press **III Menu → Settings → Device → Device information**:
  - **Phone number**: to see your own phone number.
  - **Model**:your own phone number.
  - **Software**: the main operating system.
  - Software update: to manually check if there's a software update available and perform it. When a new system software is available, a notification message is shown. Select it to start downloading. The download time may vary depending on Internet connection. We recommend that you always update your device to the latest software version to get optimal performance and
the latest enhancements. You need to have a working data connection to be able to perform the update with the firmware over-the-air (FOTA) service. See *Mobile network & Data*, p.51 or *Wi-Fi*, p.54 on how to activate a data connection.

- **More information**: for more information about your device and it's software.
- Legal information: to see the terms and conditions for licenses on your device.

#### Downloads

See your downloaded files from Internet or emails.

#### Battery

See your phone's battery status and activate power saving mode.

#### **Current level**

Displays how much charge remains in the battery.

#### Power saving mode

Once activated, the power saving mode, helps to increase battery life. To save power some features are turned off, such as: turns off the phone's data, Bluetooth and Geolocation connections. When activated I is displayed in the status bar.

- 1. Press III Menu → Settings → Device → Battery → Power saving mode.
- 2. Select **On** to enable, or **Off** to disable.
- 3. Press **D** when done.

#### Turn on power saving mode automatically

Set the power saving mode to automatically start functioning when the battery level reaches a certain level.

- 1. Press **Ⅲ Menu → Settings → Device → Battery → Turn on** automatically.
- 2. Set at what remaining battery power level to automatically activate power saving mode.
- 3. Press **D** when done.

### Account

#### KaiOS Account

KaiOS Account provides authentication for KaiOS services. The account identifies the user and device and allows access to features such as remote management of devices and additional services. Creating an account requires an email address and a password. The user must verify the email address via an email link sent during account creation. The account will not be activated until this email address is verified. By proceeding with account creation, you agree to the terms and privacy notice.

- 1. Press **Ⅲ Menu → Settings → Account → KaiOS Account**:
- 2. **Create account**: to create a new account. If you already have an account, go to .
- 3. Press Accept to accept the terms and privacy notice.
- 4. Enter **Account name** which must be in the format of a valid email address and check that you are over 13 years of age, then press **Next**.
- 5. Enter **Password** and **Confirm password**, then press **Next**.
- 6. Enter you birth date and gender (optional) and press Next.
- Your KaiOS account is now created and a confirmation email is sent to your entered email address. Follow the instructions in that email to confirm your email address.
- 8. **Sign in**: to sign in if you already have an account for this phone.
- 9. Enter your Account name and Password and press Sign in.

**Note!** Press **Forgot PWD** if you have an account, but has forgotten your password.

#### 10. Press **D** when done.

#### Anti-Theft

The anti-theft function allows you to lock and erase your phone remotely if your phone is lost stolen.

- 1. Press **Ⅲ Menu → Settings → Account → Anti-Theft**:
- 2. Select **On** to enable, or **Off** to disable.

**Note!** If anti-theft is enabled you need to enter your KaiOS password to disable it.

3. Press **D** when done.

Use any web browser and go to <u>https://services.kaiostech.com/antitheft/</u> to activate the lock and erase your lost or stolen phone.

#### English

### **Additional functions**

### **Display status symbols**

|            | Signal strength                              | X          | No network coverage               |
|------------|----------------------------------------------|------------|-----------------------------------|
|            | Alarm active                                 | <b>†</b> ↓ | Data transmission                 |
| <b>}</b>   | Vibration only                               |            | Battery level                     |
| <b>√</b> × | Silent                                       | Q€0        | Call divert activated             |
| <b>@</b>   | Voicemail message received                   | ą          | Bluetooth on, visible to others   |
| !          | Notification (missed call, new message, etc) | ۵          | Bluetooth on, invisible to others |
| ð          | Headset connected                            | <b>\$</b>  | Bluetooth connected               |
| Ŧ          | Aeroplane mode activated                     | Œ          | Power saving mode<br>activated    |

### **Display main symbols**

| -8- | Charger connected       | $\sim$ | Charger removed   |
|-----|-------------------------|--------|-------------------|
| X   | Error                   | 0      | Query             |
| ŝ   | Warning                 | 0      | Done (confirmed)  |
| X   | Processing, please wait |        | Battery level low |
| 8   | Assistance button call  |        |                   |

## Safety instructions

### **CAUTION**

The unit and the accessories can contain small parts. Keep all of the equipment out of the reach of small children.

The mains adapter is the disconnect device between the product and mains power. The mains socket outlet must be close to the equipment and easily accessible.

### Network services and costs

Your device is approved for use on the 4G LTE FDD 1 (2100), 3 (1800), 7 (2600), 8 (900 MHz), 20 (800) MHz , WCDMA 1 (2100) & 8 (900), B2 (1900) MHz, GSM 900/1800/1900 MHz networks. To use the device, you need a subscription with a service provider.

Using network services may result in traffic costs. Some product features require support from the network, and you may need to subscribe to them.

# **Operating environment**

Follow the rules and laws that apply wherever you are, and always turn off the unit whenever its use is prohibited or can cause interference or hazards. Only use the unit in its normal user position.

Parts of the unit are magnetic. The unit can attract metal objects. Do not keep credit cards or other magnetic media near the unit. There is a risk that information stored on them can be erased.

## **Medical units**

The use of equipment that transmits radio signals, for example, mobile phones, can interfere with insufficiently protected medical equipment. Consult a doctor or the manufacturer of the equipment to determine if it has adequate protection against external radio signals, or if you have any questions. If notices have been put up at health care facilities instructing you to turn off the unit while you are there, you should comply. Hospitals and other health care facilities sometimes use equipment that can be sensitive to external radio signals.

### Implanted medical devices

To avoid potential interference, manufacturers of implanted medical devices recommend a minimum separation of 15 cm between a wireless device and the medical device. Persons who have such devices should:

- Always keep the wireless device more than 15 cm from the medical device.
- Should not carry the phone in a breast pocket.
- Hold the wireless device to the ear opposite the medical device.

If you have any reason to suspect that interference is taking place, turn the phone off immediately If you have any questions about using your wireless device with an implanted medical device, consult your health care provider.

## Areas with explosion risk

Always turn off the unit when you are in an area where there is a risk of explosion. Follow all signs and instructions. There is a risk of explosion in places that include areas where you are normally requested to turn off your car engine. In these areas, sparks can cause explosion or fire which can lead to personal injury or even death.

Turn off the unit at filling stations, and any other place that has fuel pumps and auto repair facilities.

Follow the restrictions that apply to the use of radio equipment near places where fuel is stored and sold, chemical factories and places where blasting is in progress.

Areas with risk for explosion are often – but not always – clearly marked. This also applies to below decks on ships; the transport or storage of chemicals; vehicles that use liquid fuel

(such as propane or butane); areas where the air contains chemicals or particles, such as grain, dust or metal powder.

## Li-lon battery

This product contains a Li-Ion battery. There is a risk of fire and burns if the battery pack is handled improperly.

### 🕂 WARNING

Danger of explosion if battery is incorrectly replaced. To reduce risk of fire or burns, do not disassemble, crush, puncture, short external contacts, expose to temperature above 60° C (140° F), or dispose of in fire or water. Recycle or dispose of used batteries according to the local regulations or reference guide supplied with your product.

## **Protect your hearing**

This device has been tested to comply with the Sound Pressure Level requirement laid down in the applicable EN 50332-1 and/or EN 50332-2 standards.

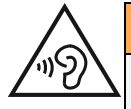

#### <u> W</u>ARNING

Excessive exposure to loud sounds can cause hearing damage. Exposure to loud sounds while driving may distract your attention and cause an accident. Listen to a headset at a moderate level, and do not hold the device near your ear when the loudspeaker is in use.

## **Emergency calls**

#### **IMPORTANT!**

Mobile phones use radio signals, the mobile phone network, the terrestrial network and user-programmed functions. This means that connection cannot be guaranteed in all circumstances. Therefore, never rely only on a mobile phone for very important calls such as medical emergencies.

# **GPS/Location based functions**

Some products provide GPS/Location based functions. Location determining functionality is provided "As is". No representation or warranty are made as to the accuracy of such location information. Use of location-based information by the device may not be uninterrupted or error free and may additionally be dependent on network service availability. Please note that functionality may be reduced or prevented in certain environments such as building interiors or areas adjacent to buildings.

#### CAUTION

Do not use GPS functionality in a manner which causes distraction from driving.

## Vehicles

Radio signals can affect electronic systems in motor vehicles (for example, electronic fuel injection, ABS brakes, automatic cruise control, air bag systems) that have been incorrectly installed or are inadequately protected. Contact the manufacturer or its representative for more information about your vehicle or any additional equipment.

Do not keep or transport flammable liquids, gases or explosives together with the unit or its accessories. For vehicles equipped with air bags: Remember that air bags fill with air with considerable force.

Do not place objects, including fixed or portable radio equipment in the area above the airbag or the area where it might expand. Serious injuries may be caused if the mobile phone equipment is incorrectly installed and the airbag fills with air.

It is prohibited to use the unit in flight. Turn off the unit before you board a plane. Using wireless telecom units inside a plane can pose risks to air safety and interfere with telecommunications. It may also be illegal.

### Protect your personal data

Protect your personal data and prevent leakage or misuse of sensitive information

- While using your device, be sure to back up important data.
- When disposing of your device, back up all data and then reset your device to prevent misuse of your personal information.
- Carefully read the permissions screen when downloading applications. Be particularly cautious with applications that have access to many functions or to a significant amount of your personal information.
- Check your accounts regularly for unapproved or suspicious use. If you find any sign of misuse of your personal information, contact your service provider to delete or change your account information.
- In the event your device is lost or stolen, change the passwords on your accounts to protect your personal information.
- Avoid using applications from unknown sources and lock your device with a pattern, password, or PIN.

## Malware and viruses

To protect your device from malware and viruses, follow these usage tips. Failure to do so may result in damages or loss of data that may not be covered by the warranty service.

- Do not download unknown applications.
- Do not visit untrusted websites.
- Delete suspicious messages or email from unknown senders.
- Set a password and change it regularly.
- Deactivate wireless features, such as Bluetooth, when not in use.
- If the device behaves abnormally, run an antivirus program to check for infection.
- Run an antivirus program on your device before you launch newly-downloaded applications and files.

• Do not edit registry settings or modify the device's operating system.

### **Care and maintenance**

Your unit is a technically advanced product and should be treated with the greatest care. Negligence may void the warranty.

- Protect the unit from moisture. Rain, snow, humidity, and all types of liquids can contain substances that corrode the electronic circuits. If the unit gets wet, you should immediately power off the phone, remove the battery and allow the unit to dry completely before you replace it.
- Do not use or keep the unit in dusty, dirty environments. The unit's moving parts and electronic components can be damaged.
- Do not keep the unit in warm places. High temperatures can reduce the lifespan for electronic equipment, damage batteries and distort or melt certain plastics.
- Do not keep the unit in cold places. When the unit warms up to normal temperature, condensation can form on the inside and can damage the electronic circuits.
- Do not try to open the unit in any other way than that which is indicated here.
- Do not drop or shake the unit. If it is treated roughly the circuits and precision mechanics can be broken.
- Do not use strong chemicals to clean the unit.
- Do not disassemble, open, crush, bend, deform, puncture or shred.
- Do not modify or remanufacture, attempt to insert foreign objects into the battery, immerse or expose to water or other liquids, expose to fire, explosion or other hazard.
- Only use the battery for the system for which it is specified.
- Only use the battery with a charging system that has been qualified with the system per IEEE-Std-1725. Use of an unqualified battery or charger may present a risk of fire, explosion, leakage, or other hazard.
- Do not short circuit a battery or allow metallic conductive objects to contact battery terminals.
- Replace the battery only with another battery that has been qualified with the system per this standard, IEEE-Std-1725. Use of an unqualified battery may present a risk of fire, explosion, leakage or other hazard.
- Promptly dispose of used batteries in accordance with local regulations.
- Battery usage by children should be supervised.
- Improper battery use may result in a fire, explosion or other hazard.

For devices that utilize a USB port as a charging source, the device's user manual shall include a statement that the device shall only be connected to CTIA certified adapters, products that bear the USB-IF logo or products that have completed the USB-IF compliance program.

The advice applies to the unit, battery, power adapter and other accessories. If the phone is not working as it should, please contact the place of purchase for service. Don't forget the receipt or a copy of the invoice.

English

### Warranty

This product is guaranteed for a period of 24 months and for original accessories for a period of 12 months (such as the battery, charger, charging cradle or handsfree kit) which may be delivered with your device, from the date of purchase. In the unlikely event of a fault occurring during this period, please contact the place of purchase. Proof of purchase is required for any service or support needed during the guarantee period.

This guarantee will not apply to a fault caused by an accident or a similar incident or damage, liquid ingress, negligence, abnormal usage, non-maintenance or any other circumstances on the user's part. Furthermore, this guarantee will not apply to any fault caused by a thunderstorm or any other voltage fluctuations. As a matter of precaution, we recommend disconnecting the charger during a thunderstorm.

Please note that this is a voluntary manufacturer's warranty and provides rights in addition to, and does not affect statutory rights of end-users.

This guarantee does not apply if batteries other than DORO original batteries are used.

### **Specifications**

| quency power/dBml:  |                                                                             |
|---------------------|-----------------------------------------------------------------------------|
| 2G GSM              | 850 [33] 900 [33]                                                           |
|                     | 1800 [30]. 1900 [30]                                                        |
| 3G UMTS             | 1 (2100) [24], 2 (1900) [24],<br>8 (900) [24]                               |
| 4G LTE FDD          | 1 (2100) [24], 3 (1800) [24], 7 (2600) [24],<br>8 (900) [24], 20 (800) [24] |
| Wi-Fi (MHz)         | WLAN IEEE 802.11 b/g/n, (2412 - 2472) [15]                                  |
| [maximum radio-fre- |                                                                             |
| quency power/dBm]:  |                                                                             |
| Bluetooth (MHz)     | 4.1, (2402 - 2480) [10]                                                     |
| [maximum radio-fre- |                                                                             |
| quency power/dBm]:  |                                                                             |
| GPS receiver:       | Category 3                                                                  |
| Operating system:   | KaiOS 2.5                                                                   |
| SIM card size:      | micro-SIM (3FF)                                                             |
| Dimensions          | 109 mm x 57 mm x 21 mm                                                      |
| Weight              | 124 g (including battery)                                                   |
| Battery             | 3.7 V / 1350 mAh Li-ion battery                                             |
| Operating ambient   | Min: 0° C (32° F)                                                           |
| temperature         | Max: 40° C (104° F)                                                         |
| Charging ambient    | Min: 0° C (32° F)                                                           |
| temperature         | Max: 40° C (104° F)                                                         |
| Storage temperature | Min:-20° C (-4° F)<br>Max: 60° C (140° F)                                   |
|                     |                                                                             |

twork bondo (MU=)

### Copyright and other notices

Bluetooth<sup>®</sup> is a registered trademark of Bluetooth SIG, Inc.

vCard is a trademark of the Internet Mail Consortium.

eZiType<sup>™</sup> is a trademark of Zi Corporation.

Wi-Fi is a trademark or a registered trademark of the Wi-Fi Alliance.

microSD is a trademark of SD Card Association.

Java, J2ME and all other Java-based marks are trademarks or registered trademarks of Sun Microsystems, Inc. in the United States and other countries.

The contents of this document are provided "as is". Except as required by applicable law, no warranties of any kind, either express or implied, including, but not limited to, the implied warranties of merchantability and fitness for a particular purpose, are made in relation to the accuracy, reliability or contents of this document. Doro reserves the right to revise this document or withdraw it at any time without prior notice.

Google, Google Maps<sup>™</sup>, Gmail, Google Calendar, Google Checkout, Hangouts, YouTube, the YouTube logo, Picasa and Android are trademarks or registered trademarks of Google LLC.

This product is licensed under the MPEG-4 visual and AVC patent portfolio licenses for the personal and noncommercial use of a consumer for (i) encoding video in compliance with the MPEG-4 visual standard ("MPEG-4 video") or the AVC standard ("AVC video") and/or (ii) decoding MPEG- 4 or AVC video that was encoded by a consumer engaged in a personal and non-commercial activity and/or was obtained from a video provider licensed by MPEG LA to provide MPEG-4 and/or AVC video. No license is granted or shall be implied for any other use. Additional information including that relating to promotional, internal and commercial uses and licensing may be obtained from MPEG LA, L.L.C. See www.mpegla.com. MPEG Layer-3 audio decoding technology licensed from Fraunhofer IIS and Thomson.

Other product and company names mentioned herein may be the trademarks of their respective owners.

Any rights not expressly granted herein are reserved. All other trademarks are property of their respective owners.

To the maximum extent permitted by applicable law, under no circumstances shall Doro or any of its licensors be responsible for any loss of data or income or any special, incidental, consequential or indirect damages howsoever caused.

Doro does not provide a warranty for or take any responsibility for the functionality, content, or end-user support of third-party apps provided with your device. By using an app, you acknowledge that the app is provided as is. Doro does not make any representations, provide a warranty, or take any responsibility for the functionality, content, or end-user support of third-party apps provided with your device.

#### **Content copyright**

The unauthorised copying of copyrighted materials is contrary to the provisions of the Copyright Laws of the United States and other countries. This device is intended solely for copying non-copyrighted materials, materials in which you own the copyright, or materials which you are authorised or legally permitted to copy. If you are uncertain about your right to copy any material, please contact your legal advisor.

#### **Open source licenses**

You are entitled to receive a copy of the source code of software licensed under an open source license that gives you the right to receive the source code for that software (for example GPL or LGPL) to you on an appropriate media, against an administrative fee covering Doro AB's cost for handling the distribution and costs for media. Please direct such request to Doro AB, Open Source Software Operations, Jorgen Kocksgatan 1B, SE 211 20 Malmö, Sweden. To be valid, such a request must be made within three (3) years from the date of the distribution of this product by Doro AB, or in the case of code licensed under the GPL v3 for as long as Doro AB offers spare parts or customer support for this product model.

## Hearing aid compatibility

Note! For hearing aid compatibility, turn off Bluetooth connectivity.

This phone is hearing aid compatible. Hearing aid compatibility is not a guarantee that a specific hearing aid will work with a specific phone. Mobile phones contain radio transmitters that may interfere with hearing aid performance. This phone has been tested for use with hearing aids, for some of the wireless technologies that it uses, but there may be some newer wireless technologies that have not been tested yet for use with hearing aids. To ensure that a specific hearing aid works well with this phone, test them together before making a purchase.

The standard for hearing aid compatibility contains two types of ratings:

- M: To use your hearing aid in this mode, make sure that your hearing aid is set to "M-mode" or acoustic coupling mode, and position the phones receiver near the hearing aid's built-in microphone. For the best results, try using the phone in different positions relative to your hearing aid—for example, placing the receiver slightly above the ear may result in better performance for hearing aids with microphones positioned behind the ear.
- T: To use your hearing aid in this mode, make sure that your hearing aid is set to "Tmode" or telecoil coupling mode (not all hearing aids have this mode). For the best results, try using the phone in different positions relative to your hearing aid—for example, placing the receiver slightly below or in front of the ear may result in better performance.

Your device meets the M4/T4 level rating.

## Specific Absorption Rate (SAR)

This device meets applicable international safety requirements for exposure to radio waves. Your mobile device is a radio transmitter and receiver. It is designed not to exceed the limits for exposure to radio waves (radio frequency electromagnetic fields) recommended by international guidelines from the independent scientific organization ICNIRP (International Commission of Non-Ionizing Radiation Protection).

The radio wave exposure guidelines use a unit of measurement known as the Specific Absorption Rate, or SAR. The SAR limit for mobile devices is 2 W/kg averaged over 10 grams of tissue and include a substantial safety margin designed to assure the safety of all persons, regardless of age and health.

Tests for SAR are conducted using standard operating positions with the device transmitting at its highest certified power level in all tested frequency bands. The highest SAR values under the ICNIRP guidelines for this device model are:

Head SAR: 1.16 W/kg

Body SAR: 1.63 W/kg

During normal use, the SAR values for this device are usually well below the values stated above. This is because, for purposes of system efficiency and to minimize interference on the network, the output power of your mobile device is automatically decreased when full power is not needed for the call. The lower the power output of the device, the lower its SAR value.

This device meets RF exposure guidelines when used against the head or when positioned at least 0.5 cm away from the body. When a carry case, belt clip or other form of device holder is used for body-worn operation, it should not contain metal and should provide at least the above stated separation distance from the body.

The World Health Organization (WHO) has stated that current scientific information does not indicate the need for any special precautions when using mobile devices. If you are interested in reducing your exposure, they recommend you reduce your usage or use a hands-free accessory to keep the device away from your head and body.

## Correct disposal of this product

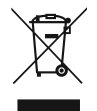

(Waste Electrical & Electronic Equipment) (Applicable in countries with separate collection systems)

This marking on the product, accessories or manual indicates that the product and its electronic accessories (e.g. charger, headset, USB cable) should not be disposed of with other household waste. To prevent possible harm to the environment or human health from uncontrolled waste disposal, please separate these items from other types of waste and recycle them responsibly to promote the sustainable reuse of material resources. Household users should contact either the retailer where they purchased this product, or their local government office, for details of where and how they can take these items for environmentally safe recycling. Business users should contact their supplier and check the terms and conditions of the purchase contract. This product and its electronic accessories should not be mixed with other commercial wastes for disposal. This product is RoHS compliant.

## Correct disposal of batteries in this product

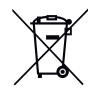

(Applicable in countries with separate collection systems)

The marking on the battery, manual or packaging indicates that the battery in this product should not be disposed of with other household waste. Where marked, the chemical symbols Hg, Cd or Pb indicate that the battery contains mercury, cadmium or lead above the reference levels in EC Directive 2006/66. If batteries are not properly disposed of, these substances can cause harm to human health or the environment.

To protect natural resources and to promote material reuse, please separate batteries from other types of waste and recycle them through your local, free battery return system.

# **Declaration of Conformity**

Hereby, Doro declares that the radio equipment type DSB-0190 (Doro 7060) is in compliance with Directives: 2014/53/EU and 2011/65/EU including delegated Directive (EU) 2015/863 amending Annex II. The full text of the EU declaration of conformity is available at the following internet address: www.doro.com/dofc. English

DSB-0190 (Doro 7060) (3011)

English

Version 2.0

© 2018 Doro AB. All rights reserved. www.doro.com

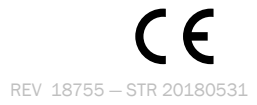